# **OptiPlex 7071 Tower**

Vodič za postavljanje i specifikacije

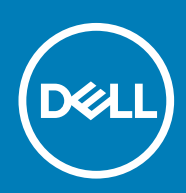

### Napomene, oprezi i upozorenja

(i) NAPOMENA NAPOMENA ukazuje na važne informacije koje vam pomažu da koristite svoj proizvod na bolji način.

OPREZ OPREZ naznačuje moguće oštećenje hardvera ili gubitak podataka i objašnjava kako izbjeći neki problem.

UPOZORENJE UPOZORENJE naznačuje moguće oštećenje imovine, osobne ozljede ili smrt.

© 2019. Dell Inc. ili njegove podružnice. Sva prava pridržana. Dell, EMC i drugi zaštitni znakovi vlasništvo su tvrtke Dell Inc. ili njezinih podružnica. Ostali zaštitni znakovi vlasništvo su pripadajućih vlasnika.

2019 - 09

# Sadržaj

| 1 Postavljanje računala                                                             | 5  |
|-------------------------------------------------------------------------------------|----|
| 2 Pregled kućišta                                                                   | 10 |
| Pogled s prednje strane                                                             |    |
| Pogled sa stražnje strane                                                           | 11 |
| Raspored matične ploče                                                              |    |
| 3 Specifikacije računala OptiPlex 7071 Tower                                        | 13 |
| Set čipova                                                                          | 13 |
| Procesori                                                                           | 13 |
| Operacijski sustav                                                                  | 14 |
| Memorija                                                                            | 14 |
| Skladištenje                                                                        |    |
| Memorija Intel Optane                                                               |    |
| Ulazi i priključci                                                                  | 16 |
| Čitač medijskih kartica                                                             |    |
| Audio                                                                               |    |
| Video                                                                               |    |
| Komunikacije                                                                        |    |
| Jedinica za napajanje                                                               | 19 |
| Dimenzije i težina                                                                  | 19 |
| Dodatne kartice                                                                     |    |
| Security (Sigurnost)                                                                | 20 |
| Sigurnost podataka                                                                  |    |
| Okružje                                                                             | 21 |
| Energy Star i modul pouzdane platforme (TPM)                                        | 21 |
| Okruženje računala                                                                  | 21 |
| 4 Program za postavljanje sustava                                                   |    |
| Izbornik za podizanje sustava                                                       |    |
| Navigacijske tipke                                                                  |    |
| Opcije programa za postavljanje sustava                                             |    |
| Opće opcije                                                                         | 23 |
| Informacije o sustavu                                                               |    |
| Opcije video zaslona                                                                | 25 |
| Security (Sigurnost)                                                                | 25 |
| Opcije za sigurno podizanje sustava                                                 | 27 |
| Opcije za Intel Software Guard Extensions (Intelova proširenja za zaštitu softvera) |    |
| Performance (Performanse)                                                           |    |
| Upravljanje napajanjem                                                              |    |
| Ponašanje za vrijeme POST-a                                                         | 29 |
| Upravljivost                                                                        |    |
| Podrška za virtualizaciju                                                           |    |
| Opcije bežičnog povezivanja                                                         |    |

| Maintenance (Održavanje)                                             |    |
|----------------------------------------------------------------------|----|
| Dnevnici sustava                                                     |    |
| Napredna konfiguracija                                               | 32 |
| Ažuriranje BIOS-a u sustavu Windows                                  |    |
| Ažuriranje BIOS-a na sustavima s omogućenim BitLockerom              |    |
| Ažuriranje BIOS-a sustava koristeći USB flash pogon                  |    |
| Ažuriranje Dell BIOS-a u okruženjima Linux i Ubuntu                  |    |
| Ažuriranje BIOS-a s jednokratnog izbornika F12 za pokretanje sustava |    |
| Zaporka sustava i postavljanja                                       |    |
| Dodjeljivanje zaporke za postavljanje sustava                        |    |
| Brisanje ili promjena postojeće zaporke za postavljanje sustava      | 39 |
| 5 Softver                                                            | 40 |
| Preuzimanje upravljačkih programa                                    | 40 |
| 6 Dobivanje pomoći i kontaktiranje tvrtke Dell                       | 41 |

### 1

# Postavljanje računala

### 1. Priključite tipkovnicu i miš.

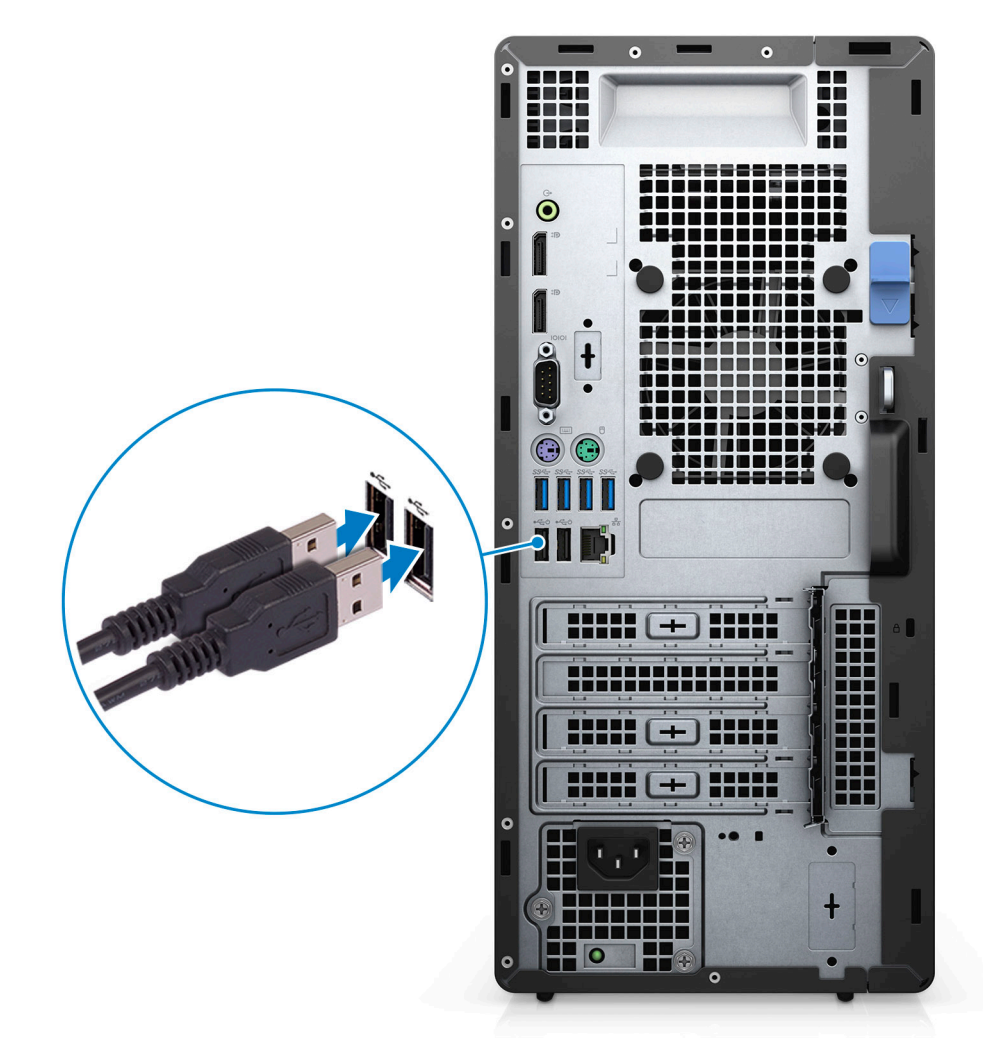

2. Povežite se s mrežom putem kabela ili se povežite s bežičnom mrežom.

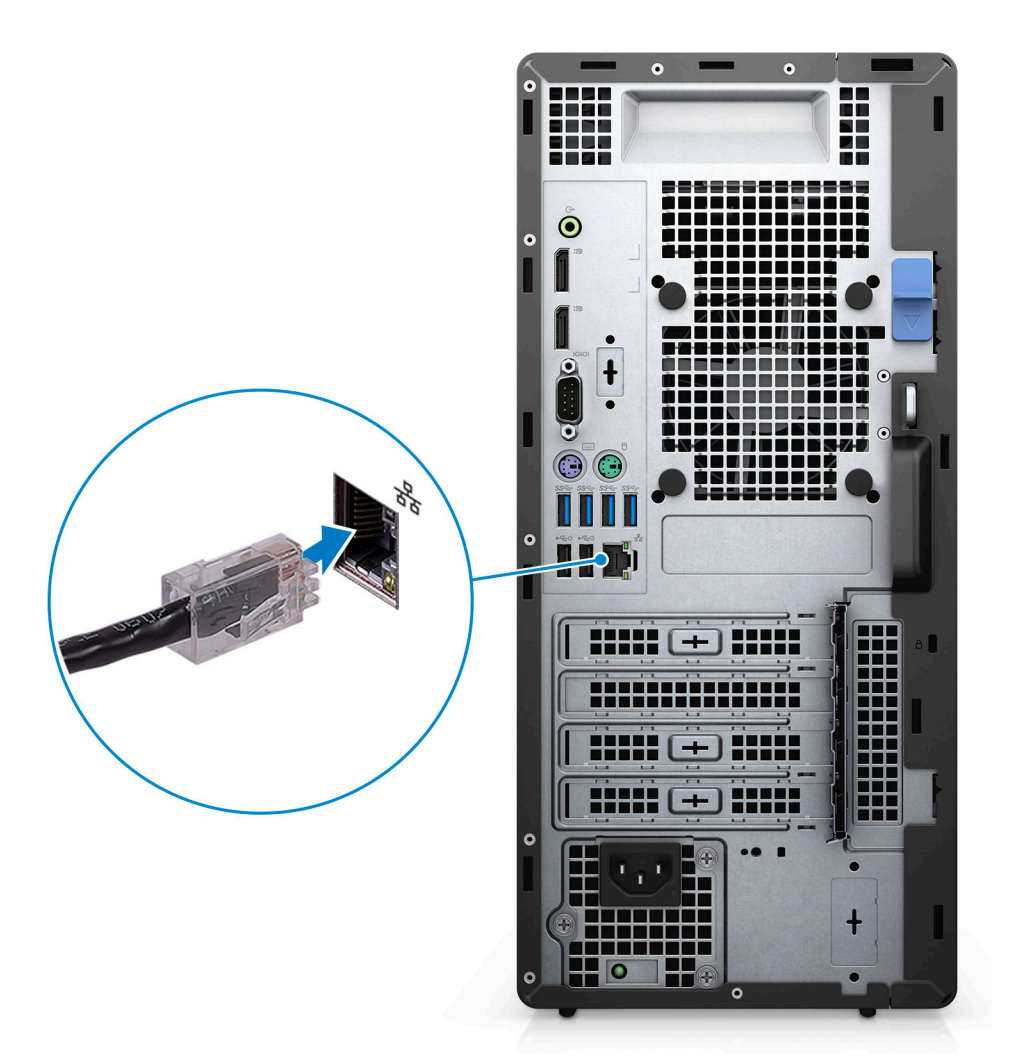

3. Priključite zaslon.

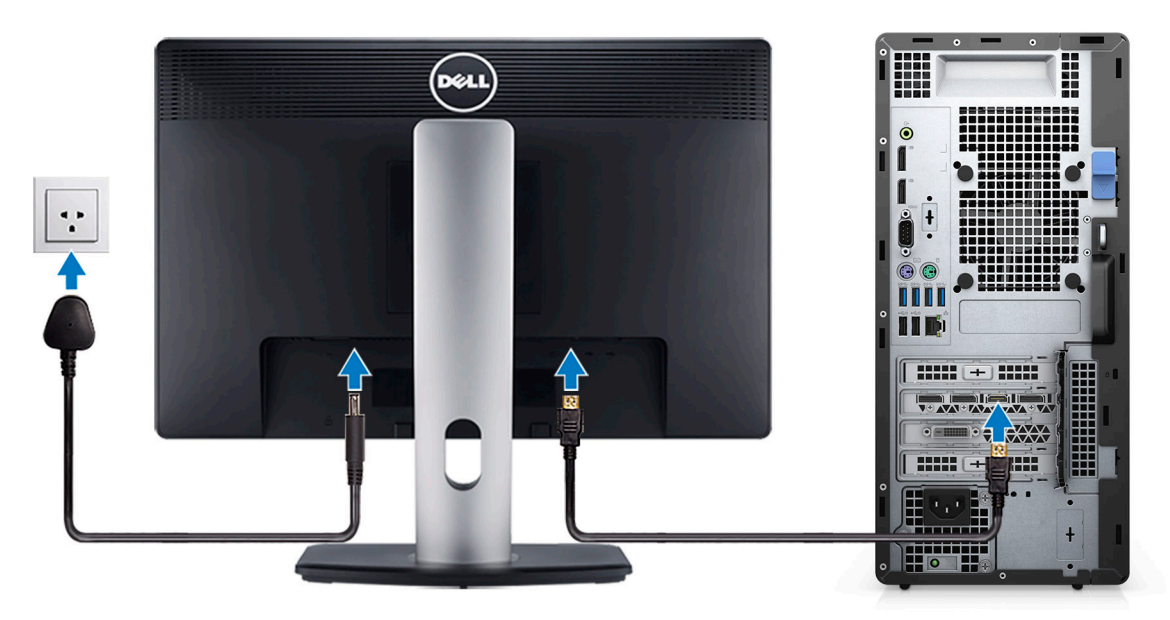

4. Priključite kabel za napajanje.

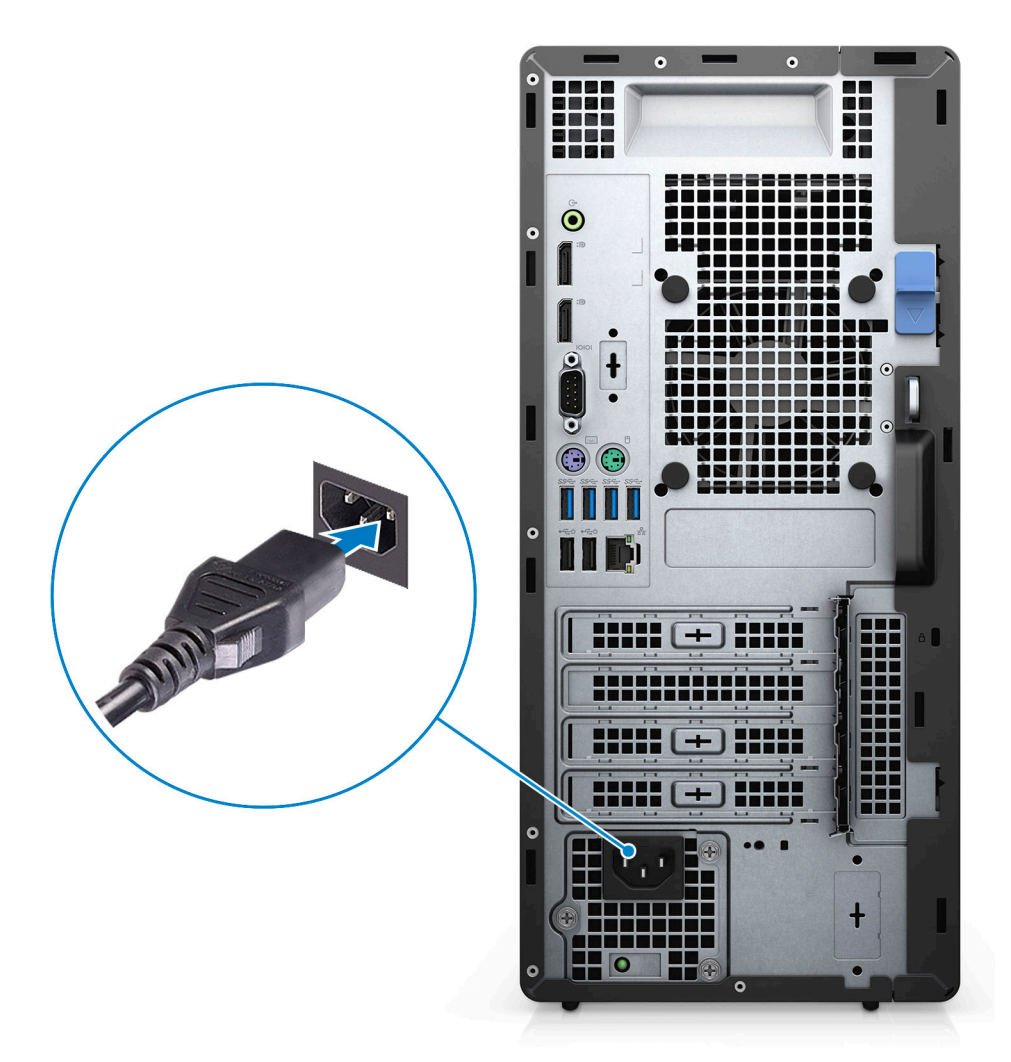

5. Pritisnite gumb za uključivanje.

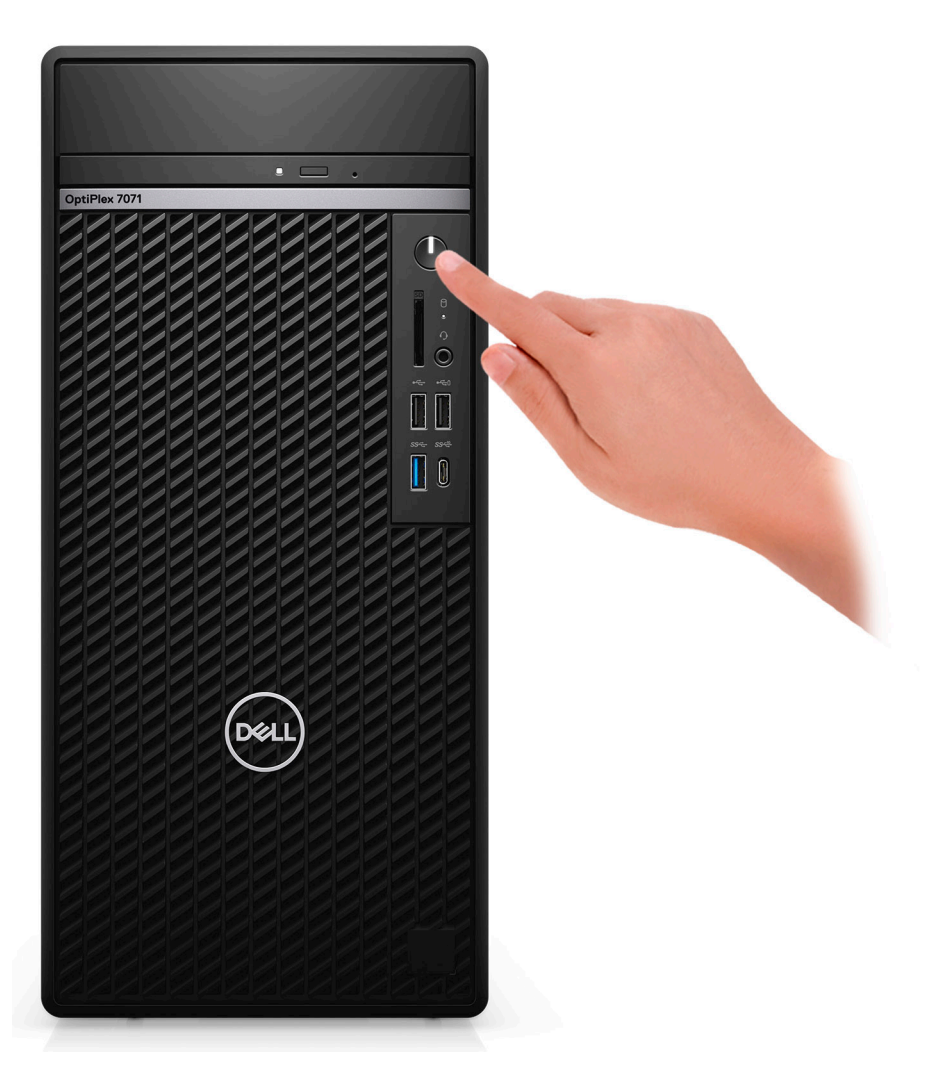

6. Završite postavljanje operacijskog sustava.

#### Za Ubuntu:

Za dovršetak postavljanja slijedite upute na zaslonu. Za više informacija o instaliranju i konfiguriranju sustava Ubuntu instalacije pogledajte članke baze znanja SLN151664 i SLN151748 na adresi www.dell.com/support.

Za sustav Windows: Za dovršetak postavljanja slijedite upute na zaslonu. Prilikom postavljanja, Dell preporučuje sljedeće:

- Povežite se s mrežom radi ažuriranja Windowsa.
  - () NAPOMENA Ako se povezujete na sigurnu bežičnu mrežu, upišite zaporku za pristup bežičnoj mreži kad se to zatraži.
- Ako ste povezani s internetom, prijavite se ili stvorite Microsoftov račun. Ako niste povezani s internetom, izradite izvanmrežni račun.
- Na zaslonu **Support and Protection** (Podrška i zaštita) unesite svoje podatke za kontakt.
- 7. Pronađite i koristite Dell aplikacije s izbornika Windows Start Recommended (Preporučeno)

#### Tablica 1. Locirajte Dell aplikacije

| Dell aplikacije | Pojedinosti                                    |
|-----------------|------------------------------------------------|
|                 | Registracija Dell proizvoda                    |
|                 | Registrirajte svoje računalo kod Della.        |
| 1               | Dell pomoć i podrška                           |
|                 | Pristupite pomoći i podršci za svoje računalo. |

#### Dell aplikacije

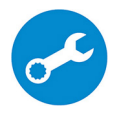

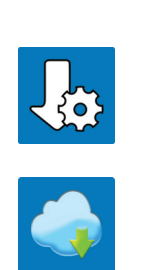

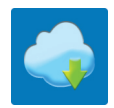

#### Pojedinosti

#### SupportAssist

Proaktivno provjerava stanje hardvera i softvera vašeg računala.

NAPOMENA Obnovite ili nadogradite jamstvo tako da () kliknete datum isteka jamstva u programu SupportAssist.

#### Dell ažuriranje

Ažurira računalo kritičnim ispravkama i najnovijim upravljačkim programima uređaja kako postanu dostupni.

#### **Dell Digital Delivery**

Preuzima softverske aplikacije, uključujući softver koji je kupljen, no nije unaprijed instaliran na računalu.

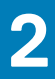

# Pregled kućišta

### Teme:

- Pogled s prednje strane
- Pogled sa stražnje strane
- Raspored matične ploče

### Pogled s prednje strane

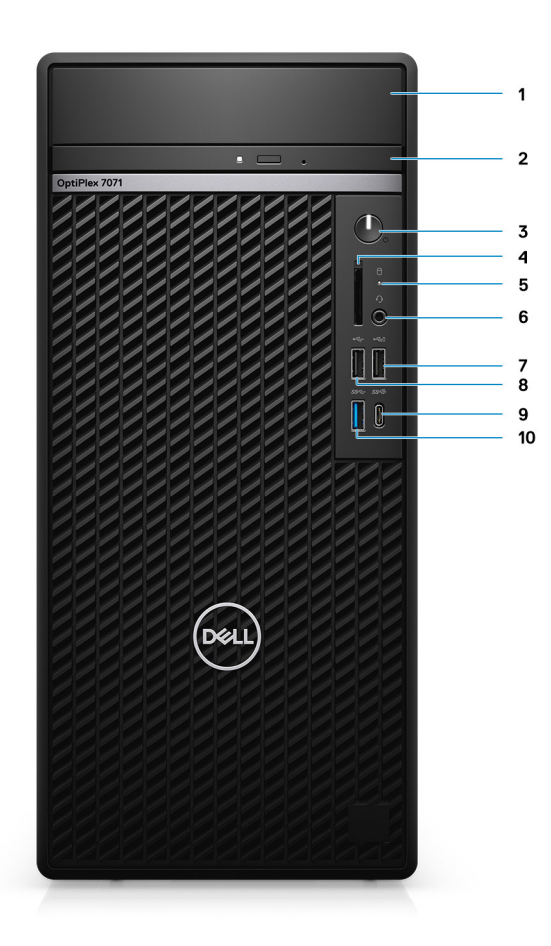

#### Slika 1. Pogled s prednje strane

- 1. Poklopac HDD nosača
- 3. Gumb za uključivanje/isključivanje
- 5. Indikator aktivnosti tvrdog diska
- 7. USB 2.0 priključak sa značajkom PowerShare
- 9. Priključak USB 3.1 Gen 2 Tip-C sa značajkom PowerShare
- 2. Optički diskovni pogon
- 4. SD 4.0 čitač kartica opcijski
- 6. Priključak za slušalice/univerzalni audio priključak
- 8. Ulaz USB 2.0
- 10. Priključak USB 3.1 Gen 1

### Pogled sa stražnje strane

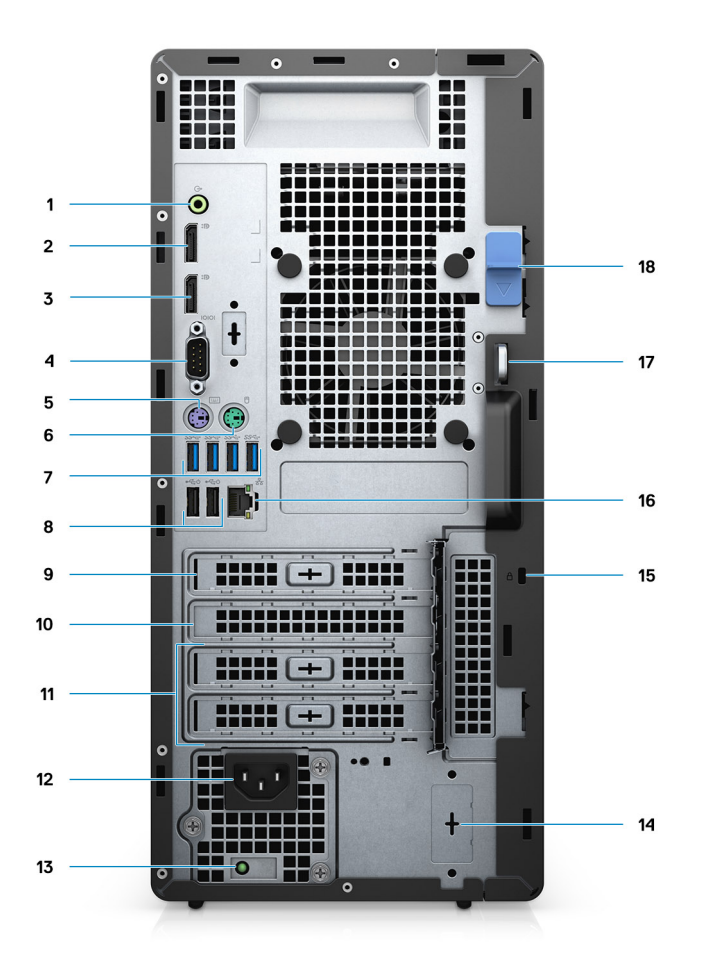

#### Slika 2. Pogled sa stražnje strane

- 1. Izlazna audio utičnica
- 2. DisplayPort v1.2 (2)
- 3. Opcijski modul (HDMI 2.0, DP, VGA ili USB Tip-C alternativni način rada)
- 4. Serijski ulaz
- 5. PS/2 priključak za tipkovnicu
- 6. PS/2 priključak za miš
- 7. Priključci USB 3.1 Gen 1 (4)
- 8. USB 2.0 priključci sa značajkom Smart Power On (2)
- 9. PCI-Express utor
- 10. PCI utor
- 11. PCI-Express utori (2)
- 12. Ulaz za napajanje
- **13.** Svjetla za dijagnostiku napajanja
- 14. SMA priključci (2) opcijski
- 15. Kensington brava
- 16. Mrežni ulaz
- 17. Prsten lokota
- 18. Jezičac za oslobađanje

### Raspored matične ploče

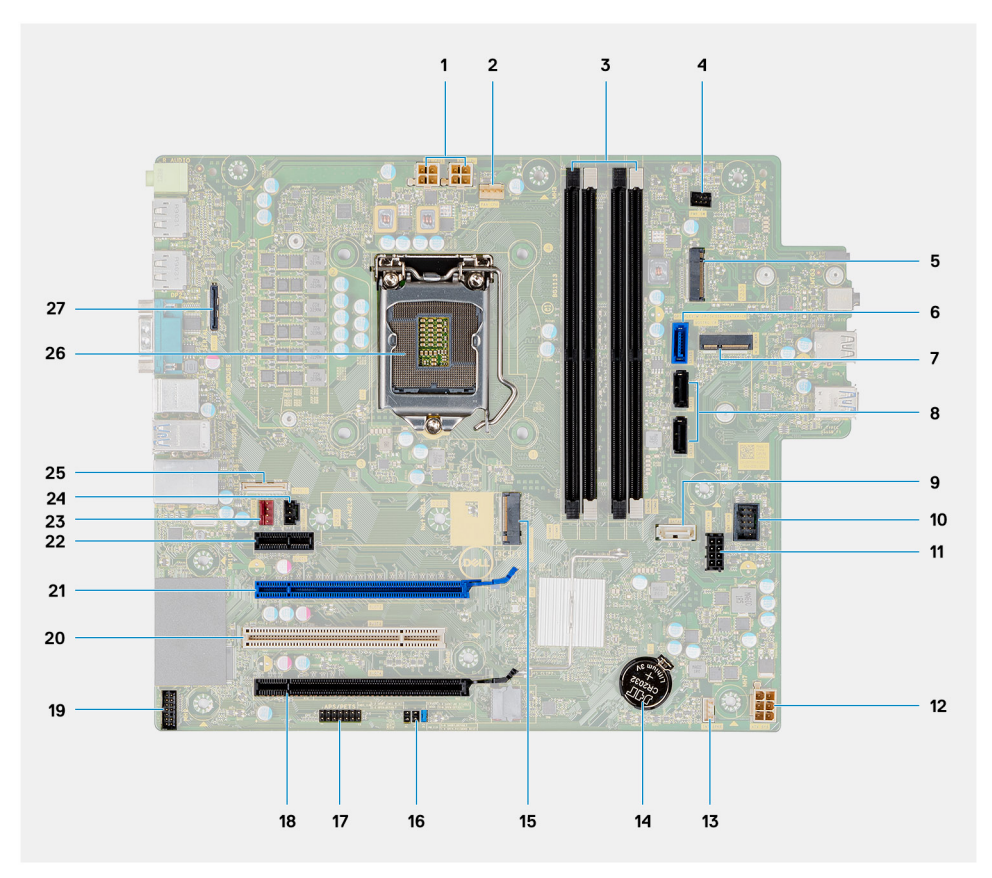

- 1. Priključak jedinice za napajanje
- 2. Priključak ventilatora procesora
- 3. Priključak memorijskog modula
- 4. Priključak gumba za uključivanje/isključivanje
- 5. M.2 utor čitača SD kartice/drugi M.2 PCle priključak
- 6. SATAO priključak (plavi)
- 7. M.2 WLAN priključak
- 8. SATA1/2 priključak (crni)
- 9. SATA3 priključak (bijeli)
- 10. Unutarnji USB priključak
- 11. SATA kabel napajanja
- 12. Priključak ATX napajanja
- 13. Priključak kabela zvučnika
- 14. Baterija na matičnoj ploči
- 15. M.2 2230/2280 SSD PCIe priključak
- 16. CMOS\_CLR/Password/Service\_Mode kratkospojnik
- 17. APS/PETS priključak
- 18. PCle x16 (žični x4) (Utor4)
- 19. Priključak kartice za uklanjanje LPC pogreške
- 20. PCI-32 (utor3)
- 21. PCle x16 (utor2)
- 22. PCle x1 (utor1)
- 23. Priključak kućišta ventilatora
- 24. Priključak prekidača za detekciju nasilnog otvaranja
- 25. Tip-C priključak
- 26. Podnožje za procesor
- 27. Video priključak

# Specifikacije računala OptiPlex 7071 Tower

# Set čipova

#### Tablica 2. Set čipova

| Opis                  | Vrijednosti                                       |
|-----------------------|---------------------------------------------------|
| Set čipova            | Intel Q370                                        |
| Procesor              | 9 <sup>th</sup> Generation Intel Core i3/i5/i7/i9 |
| Širina DRAM sabirnice | 64 bit                                            |
| PCIe sabirnica        | Gen 3.0                                           |

### Procesori

NAPOMENA Global Standard Products (GSP) je podskup Dellovih povezanih proizvoda kojima se upravlja tako da budu dostupni u cijelom svijetu te da se prijelaz između generacija odvija sinkronizirano. Oni osiguravaju da je ista platforma globalno dostupna za kupnju. Tako kupci mogu smanjiti broj konfiguracija kojima se upravlja na svjetskoj razini, čime se smanjuju njihovi troškovi. Osim toga, tvrtkama omogućuju uvođenje globalnih IT standarda primjenom određenih konfiguracija proizvoda na svjetskoj razini.

Device Guard (DG) i Credential Guard (CG) nove su sigurnosne značajke koje su sada dostupne samo na sustavu Windows 10 Enterprise. Device Guard je kombinacija hardvera vezanog na poslovanje i značajki sigurnosti softvera. Kada ih konfigurirate zajedno, zaključa uređaj tako da može pokretati samo pouzdane aplikacije. Ako aplikacija nije pouzdana, ne može se pokrenuti. Credential Guard koristi zaštitu utemeljenu na virtualizaciji za izdvajanje tajni (vjerodajnica), tako da im može pristupiti samo povlašteni softver sustava. Neovlašteni pristup tim tajnama može dovesti do napada radi krađe vjerodajnica. Credential Guard sprječava te napade zaštitom NTLM kodova raspršivanja zaporki i Kerberos potvrda za dodjelu potvrda (TGT).

### (i) NAPOMENA Brojevi procesora nisu mjera performansi. Dostupnost procesora može se promijeniti, a razlikuje se i po regijama/državama.

#### Tablica 3. Procesori

| Procesori                                     | Snaga | Broj<br>jezgri | Broj niti<br>(dretvi) | Brzina                     | Predme<br>morija | Integrirana grafika    |
|-----------------------------------------------|-------|----------------|-----------------------|----------------------------|------------------|------------------------|
| Intel Core i3-9100 procesor 9.<br>generacije  | 65 W  | 4              | 4                     | od 3,60 GHz do 4,20<br>GHz | 6 MB             | Intel UHD Graphics 630 |
| Intel Core i3-9300 procesor 9.<br>generacije  | 65 W  | 4              | 4                     | od 3,70 GHz do 4,30<br>GHz | 8 MB             | Intel UHD Graphics 630 |
| Intel Core i5-9400 procesor 9.<br>generacije  | 65 W  | 6              | 6                     | od 2,90 GHz do 4,10<br>GHz | 9 MB             | Intel UHD Graphics 630 |
| Intel Core i5-9500 procesor 9.<br>generacije  | 65 W  | 6              | 6                     | od 3,00 GHz do 4,40<br>GHz | 9 MB             | Intel UHD Graphics 630 |
| Intel Core i5-9600 procesor 9.<br>generacije  | 65 W  | 6              | 6                     | od 3,10 GHz do 4,60<br>GHz | 9 MB             | Intel UHD Graphics 630 |
| Intel Core i7-9700 procesor 9.<br>generacije  | 65 W  | 8              | 8                     | od 3,00 GHz do 4,70<br>GHz | 12 MB            | Intel UHD Graphics 630 |
| Intel Core i7-9700K procesor 9.<br>generacije | 95 W  | 8              | 8                     | od 3,60 GHz do 4,90<br>GHz | 12 MB            | Intel UHD Graphics 630 |

| Procesori                                     | Snaga | Broj<br>jezgri | Broj niti<br>(dretvi) | Brzina                     | Predme<br>morija | Integrirana grafika    |
|-----------------------------------------------|-------|----------------|-----------------------|----------------------------|------------------|------------------------|
| Intel Core i9-9900 procesor 9.<br>generacije  | 65 W  | 8              | 16                    | od 3,10 GHz do 5,00<br>GHz | 16 MB            | Intel UHD Graphics 630 |
| Intel Core i9-9900K procesor 9.<br>generacije | 95 W  | 8              | 16                    | od 3,60 GHz do 5,00<br>GHz | 16 MB            | Intel UHD Graphics 630 |

# Operacijski sustav

- Windows 10 Home (64-bit)
- Windows 10 Professional (64-bit)
- Windows 10 Enterprise Ready
- · Ubuntu 18.04 LTS 64-bit
- NeoKylin (64-bit)

Komercijalna platforma Windows 10 N-2 i 5-godišnja podrška za operativni sustav:

Novopredstavljena na komercijalnim platformama za 2019. godinu i novijima (Latitude, OptiPlex i Dell Precision), podržavat će i isporučivati se s najnovijom tvornički instaliranom verzijom sustava Windows 10 (N) na polugodišnjem kanalu i podržavat će, (no neće se isporučivati s) dvije prethodne verzije (N-1, N-2). Ova platforma uređaja OptiPlex 7070 isporučivat će se sa sustavom Windows 10 verzije v19H1 u vrijeme početka prodaje i ova verzija će odrediti N-2 verzije koje će u početku biti kompatibilne s ovom platformom.

Za buduće verzije sustava Windows 10 Dell nastavlja testirati komercijalnu platformu s nadolazećim izdanjima sustava Windows 10 tijekom proizvodnje uređaja i pet godina nakon završetka proizvodnje, što uključuje i jesenja i proljetna izdanja iz Microsofta.

Dodatne informacije o N-2 i 5-godišnjom podrškom za Windows sustav pogledajte u članku Dell Windows kao usluga (WaaS) na adresi dell.com/support.

# Memorija

NAPOMENA Memorijske module potrebno je ugraditi u parovima podudarne veličine, brzine i tehnologije memorije. Ako memorijski moduli nisu ugrađeni u podudarnim parovima, računalo će nastaviti s radom, no s neznatno smanjenim performansama. 64-bitnim operativnim sustavima dostupna je cijela memorija.

#### Tablica 4. Specifikacije memorije

| Opis                       | Vrijednosti                                                                                                    |
|----------------------------|----------------------------------------------------------------------------------------------------|
| Utori                      | 4 UDIMM slots                                                                                                    |
| Tip                        | Dual-channel DDR4                                                                                                    |
| Brzina                     | 2666 MHz                                                                                                    |
| Maksimalno memorije        | 128 GB                                                                                                    |
| Minimalno memorije         | 4 GB                                                                                                    |
| Veličina memorije po utoru | 4 GB, 8 GB, 16 GB, 32 GB                                                                                                    |
| Podržane konfiguracije     | <ul> <li>4 GB (1 x 4 GB)</li> <li>8 GB (2 x 4 GB, 1 x 8 GB)</li> <li>16 GB (2 x 8 GB, 1 x 16 GB)</li> <li>32 GB (1 x 32 GB, 4 x 8 GB, 2 x 16 GB)</li> </ul> |

- 64 GB (2 x 32 GB, 4 x 16 GB)
- · 128 GB (4 x 32 GB)

### Skladištenje

Your computer supports one of the following configurations:

- One 2.5-inch hard drive
- Two 2.5-inch hard drives
- One 3.5-inch hard drive
- Two 3.5-inch hard drives
- One 2.5-inch hard drive and one 3.5-inch hard drive
- One M.2 2230/2280 solid-state drive (class 35, 40)
- One M.2 2230/2280 solid-state drive (class 35, 40) and one 3.5-inch hard drive
- One M.2 2230/2280 solid-state drive (class 35, 40) and one 2.5-inch hard drive/solid-state drive
- One M.2 2230/2280 solid-state drive (class 35, 40) and dual 2.5-inch hard drives
- One M.2 2230/2280 solid-state drive and one M.2 2230 solid-state drive through media card reader
- One 2.5-inch hard drive and one M.2 16 GB Intel Optane memory
- Dual 2.5-inch hard drives and one M.2 16 GB Intel Optane memory
- · One 3.5-inch hard drive and one M.2 16 GB Intel Optane memory
- One 3.5-inch/2.5-inch hard drive and one M.2 16 GB Intel Optane memory

The primary hard drive of your computer varies with the storage configuration. For computers:

- with a M.2 solid-state drive, the M.2 solid-state drive is the primary drive
- without a M.2 drive, either the 3.5-inch hard drive or one of the 2.5-inch hard drives is the primary drive

### () NAPOMENA Za dvostruke konfiguracije 2,5-inčnog pogona i Intel Optane memorije morate odspojiti 2. tvrdi pogon iz kontrolera da radi podrške za Intel Optane memoriju u windows operativnom sustavu.

#### Tablica 5. Specifikacije pohrane

| Vrsta pohrane                                                            | Vrsta sučelja      | Kapacitet    |
|--------------------------------------------------------------------------|--------------------|--------------|
| 2.5-inch, 7200 rpm, SATA hard drive                                      | SATA, up to 6 Gbps | Up to 1 TB   |
| 2.5-inch, 7200 rpm, FIPS Self-Encrypting Opal 2.0 hard drive             | SATA, up to 6 Gbps | Up to 500 GB |
| 2.5-inch, 5400 rpm, hard drive                                           | SATA, up to 6 Gbps | Up to 2 TB   |
| 3.5-inch, 5400 rpm, SATA hard drive                                      | SATA, up to 6 Gbps | Up to 4 TB   |
| 3.5-inch, 7200 rpm, SATA hard drive                                      | SATA, up to 6 Gbps | Up to 2 TB   |
| M.2 2230, PCIe NVMe, Class 35 solid-state drive                          | PCle NVMe Gen3 x4  | Up to 512 GB |
| M.2 2280, PCIe NVMe, Class 40 solid-state drive                          | PCle NVMe Gen3 x4  | Up to 2 TB   |
| M.2 2280, PCIe NVMe, Class 40 Self-Encrypting Opal 2.0 solid-state drive | PCIe NVMe Gen3 x4  | Up to 1 TB   |

# Memorija Intel Optane

Memorija Intel Optane funkcionira samo kao ubrzivač pohrane. Ona ne zamjenjuje niti nadopunjava ugrađenu memoriju (RAM) na vašem računalu.

() NAPOMENA Memoriju Intel Optane podržavaju računala koja ispunjavaju sljedeće zahtjeve:

- Intel Core i3/i5/i7 procesor 7. ili novije generacije
- Windows 10 64-bitna verzija ili novija (Anniversary Update)
- Najnovija verzija upravljačkog programa za Intelovu tehnologiju Rapid Storage
- Konfiguracija načina podizanja sustava

#### Tablica 6. Memorija Intel Optane

| Opis | Vrijednosti |
|------|-------------|
|      |             |

Tip

Storage

| Opis                   | Vrijednosti   |
|------------------------|---------------|
| Sučelje                | PCle 3.0x4    |
| Priključak             | M.2 2230/2280 |
| Podržane konfiguracije | 16 GB         |
| Kapacitet              | Up to 32 GB   |

# Ulazi i priključci

### Tablica 7. Vanjski ulazi i priključci

| Opis                                    | Vrijednosti                                                                                                    |  |
|-----------------------------------------|----------------------------------------------------------------------------------------------------|--|
| Vanjski:                                |                                                                                                    |  |
| Mreža                                   | 1 RJ-45 port 10/100/1000 Mbps (rear)                                                                                                    |  |
| USB                                     | <ul> <li>1 USB 2.0 port with PowerShare (front)</li> <li>1 USB 2.0 port (front)</li> <li>2 USB 2.0 ports with Smart Power On (rear)</li> <li>1 USB 3.1 Gen 2 Type-C port with PowerShare (front)</li> <li>1 USB 3.1 Gen 1 port (front)</li> <li>4 USB 3.1 Gen 1 ports (rear)</li> </ul> |  |
| Audio                                   | <ul> <li>1 Universal audio jack (front)</li> <li>1 Line-out audio jack (rear)</li> </ul>                                                                                                    |  |
| Video                                   | <ul> <li>2 DisplayPort v1.2</li> <li>1 Optional 3<sup>rd</sup> video port—HDMI 2.0, DP, VGA, or USB Type-C<br/>Alt mode)</li> </ul>                                                                                                    |  |
| Čitač medijskih kartica                 | 1 SD 4.0 card—optional                                                                                                    |  |
| Priključak za priključnu stanicu        | Not supported                                                                                                    |  |
| Ulaz adaptera za napajanje              | AC-in                                                                                                    |  |
| Serijski                                | 1 priključak                                                                                                    |  |
| PS/2                                    | 2 priključka                                                                                                    |  |
| Security (Sigurnost)                    | <ul><li> 1 Kensington slot</li><li> 1 Padlock loop</li></ul>                                                                                                    |  |
| Antena                                  | 2 SMA priključka - opcijska                                                                                                    |  |
| Tablica 8. Unutarnji ulazi i priključci |                                                                                                    |  |
| Opis                                    | Vrijednosti                                                                                                    |  |
| Unutarnji:                              |                                                                                                    |  |
| Proširenje                              | <ul> <li>1 Gen 3 PCle x16 utor pune veličine</li> <li>1 PCle x16 (žični x4) utor pune veličine</li> <li>1 PCl-32 utor pune veličine</li> <li>1 PCle x1 utor pune veličine</li> </ul>                                                                                                    |  |

4 SATA utori za 3,5-inčni HDD, 2,5-inčni HDD/SSD i tanki pogon optički diskovni pogon (ODD)

SATA utori

| Opis | Vrijednosti                                                                                                    |
|------|----------------------------------------------------------------------------------------------------|
| M.2  | <ul> <li>1 M.2 2230 slot for WiFi</li> <li>1 M.2 2230/2280 slot for solid-state drive or Intel Optane<br/>Memory</li> <li>1 M.2 2230 slot for solid-state drive through media card reader</li> </ul> |
|      | <ul> <li>NAPOMENA Da biste saznali više o značajkama različitih<br/>vrsta M.2 kartica, pogledajte članak baze znanja<br/>SLN301626.</li> </ul>                                                       |

# Čitač medijskih kartica

(i) NAPOMENA Možete imati konfiguraciju ili s čitačem medijskih kartica ili s dvostrukim M.2 utorom.

#### Tablica 9. Specifikacija čitača medijskih kartica

| Opis             | Vrijednosti                                                                                                    |
|------------------|----------------------------------------------------------------------------------------------------|
| Tip              | 1 SD 4.0 card                                                                                                    |
| Podržane kartice | <ul> <li>Secure Digital (SD)</li> <li>Secure Digital High Capacity (SDHC)</li> <li>Secure Digital Extended Capacity (SDXC)</li> <li>MultiMedia Card (MMC)</li> <li>MMC+</li> </ul> |

### **Audio**

#### Tablica 10. Audio specifikacije

| Opis                      |                | Vrijednosti                     |
|---------------------------|----------------|---------------------------------|
| Upravljački uređaj        |                | Realtek ALC3246                 |
| Stereo konverzija         |                | Supported                       |
| Unutarnje sučelje         |                | High Definition Audio interface |
| Vanjsko sučelje           |                | Universal audio jack            |
| Zvučnici                  |                | 1                               |
| Unutarnje pojačalo za zv  | učnik          | Not supported                   |
| Vanjske tipke za kontrolu | ı jačine zvuka | Keyboard shortcut controls      |
| Izlaz zvučnika:           |                |                                 |
|                           | Prosjek        | 2 W                             |
|                           | Vršno          | 2.5 W                           |
| Izlaz Subwoofera          |                | Not supported                   |
| Mikrofon                  |                | Not supported                   |

### Video

#### Tablica 11. Specifikacije zasebne grafičke kartice

#### Zasebna grafika

| Upravljački uređaj      | Podržava vanjski zaslon | Veličina memorije | Tip memorije |
|-------------------------|-------------------------|-------------------|--------------|
| AMD Radeon RX 550       | DP 1.4/2 x mDP          | 4 GB              | GDDR5        |
| NVIDIA GeForce RTX 2080 | 3 x DP1.4/1 x HDMI 2.0b | 8 GB              | GDDR6        |
| NVIDIA GeForce GTX 1660 | HDMI 2.0b/DVI-D/DP 1.4a | 6 GB              | GDDR5        |

#### Tablica 12. Specifikacije integrirane grafike

| Integrirana grafika    |                         |                      |                                                      |
|------------------------|-------------------------|----------------------|------------------------------------------------------|
| Upravljački uređaj     | Podržava vanjski zaslon | Veličina memorije    | Procesor                                             |
| Intel UHD Graphics 630 | 2 x DP 1.2              | Shared system memory | 9 <sup>th</sup> Generation Intel<br>Core i3/i5/i7/i9 |

# Komunikacije

### Ethernet

#### Tablica 13. Specifikacije Etherneta

| Opis             | Vrijednosti      |
|------------------|------------------|
| Broj modela      | Intel i219LM     |
| Brzina prijenosa | 10/100/1000 Mbps |

### Modul za bežičnu vezu

#### Tablica 14. Specifikacije modula za bežičnu vezu

| Opis                            | Vrijednosti                                                                                           |                                                                                                    |
|---------------------------------|----------------------------------------------------------------------------------------------------|----------------------------------------------------------------------------------------------------|
| Broj modela                     | Qualcomm QCA9377                                                                                      | Intel AX200                                                                                                    |
| Brzina prijenosa                | Up to 433 Mbps                                                                                        | Up to 2400 Mbps                                                                                                    |
| Podržani frekvencijski pojasevi | 2.4 GHz, 5 GHz                                                                                        | 2.4 GHz, 5 GHz                                                                                                    |
| Bežični standardi               | <ul> <li>WiFi 802.11a/b/g</li> <li>Wi-Fi 4 (WiFi 802.11n)</li> <li>Wi-Fi 5 (WiFi 802.11ac)</li> </ul> | <ul> <li>WiFi 802.11a/b/g</li> <li>Wi-Fi 4 (WiFi 802.11n)</li> <li>Wi-Fi 5 (WiFi 802.11ac)</li> <li>Wi-Fi 6 (WiFi 802.11ax)</li> </ul> |
| Šifriranje                      | <ul> <li>64-bit/128-bit WEP</li> <li>AES-CCMP</li> <li>TKIP</li> </ul>                                | <ul><li>64-bit/128-bit WEP</li><li>AES-CCMP</li><li>TKIP</li></ul>                                                                     |
| Bluetooth                       | Bluetooth 4.2                                                                                         | Bluetooth 5                                                                                                    |

### Jedinica za napajanje

### Tablica 15. Specifikacije jedinice za napajanje

| Opis                       | Vrijednosti                                                                                                    |                                                                                                    |
|----------------------------|----------------------------------------------------------------------------------------------------|----------------------------------------------------------------------------------------------------|
| Tip                        | D9 260 W EPA bronca                                                                                                    | D10 460 W EPA bronca                                                                                                    |
| Promjer (konektor)         | Nije podržano                                                                                                    | Nije podržano                                                                                                    |
| Ulazni napon               | od 90 VAC do 264 VAC                                                                                                    | od 90 VAC do 264 VAC                                                                                                    |
| Frekvencija ulaza          | od 47 Hz do 63 Hz                                                                                                    | od 47 Hz do 63 Hz                                                                                                    |
| Ulazna struja (maksimalno) | 4,20 A                                                                                                    | 7 A                                                                                                    |
| Izlazna struja (stalna)    | <ul> <li>+12 VA/16,50 A</li> <li>+12 VB/16 A</li> <li>+12 VSB/2,50 A</li> <li>Stanje pripravnosti</li> <li>+12 VA/0,5 A</li> <li>+12 VB/2,5 A</li> </ul> | <ul> <li>+12 VA1/18 A</li> <li>+12 VA2/18 A</li> <li>+12 VB/18 A</li> <li>+12 VC/18 A</li> <li>+12 VC/18 A</li> <li>Stanje pripravnosti</li> <li>+12 VA1/1,50 A</li> <li>+12 VA2/1,50 A</li> <li>+12 VB/2,50 A</li> </ul> |
| Nazivni izlazni napon      | <ul> <li>+12 VA</li> <li>+12 VB</li> </ul>                                                                                                    | <ul> <li>+12 VA1</li> <li>+12 VA2</li> <li>+12 VB</li> <li>+12 VC</li> </ul>                                                                                                    |
| Raspon temperatura:        |                                                                                                    |                                                                                                    |
| Radna                      | od 5°C do 45°C (od 41°F do 113°F)                                                                                                    | od 5°C do 45°C (od 41°F do 113°F)                                                                                                    |
| Skladištenje               | od –40°C do 70°C (od –40°F do 158°F)                                                                                                    | od –40°C do 70°C (od –40°F do 158°F)                                                                                                    |

# Dimenzije i težina

### Tablica 16. Dimenzije i težina

| Opis                | Vrijednosti                                                                                               |
|---------------------|----------------------------------------------------------------------------------------------------|
| Visina:             |                                                                                                    |
| Prednja strana      | 367 mm (14.45 in.)                                                                                        |
| Stražnja strana     | 367 mm (14.45 in.)                                                                                        |
| Širina              | 169 mm (6.65 in.)                                                                                         |
| Dubina              | 300.80 mm (11.84 in.)                                                                                     |
| Težina (maksimalno) | 9.11 kg (20.08 lb)                                                                                        |
|                     | NAPOMENA Težina vašeg računala ovisi o konfiguraciji koju ste<br>naručili i proizvodnim varijabilnostima. |

### **Dodatne kartice**

### Tablica 17. Dodatne kartice

#### **Dodatne kartice**

Dodatni VGA video priključak za Tower Dodatni HDMI 2.0 video priključak za Tower USB 3.1 Gen 2 Tip-C PCle kartica USB 3.1 Gen 2 Tip-C priključak s alternativnim način rada za Tower USB 3.1 Gen 2 PCle kartica Dodatni DisplayPort za Tower PCle kartica serijskog i paralelnog priključka Intel Gigabit NIC PCle kartica Aquantia AQtion AQN-108 5/2.5 GbE NIC adapter PCle FH kartica sa serijskim priključkom s napajanjem za Tower

# Security (Sigurnost)

#### Tablica 18. Security (Sigurnost)

| Sigurnosne opcije                             | OptiPlex 7071 Tower                          |
|-----------------------------------------------|----------------------------------------------|
| Kensington brava                              | Podržano                                     |
| Lokot                                         | Podržano                                     |
| Poklopac priključka koji se može zaključati   | Opcionalno                                   |
| Podrška za Windows Hello                      | Opcionalno preko sigurnosnog uređaja za unos |
| Prekidač detekcije nasilnog otvaranja kućišta | Standard                                     |
| Dell Smartcard tipkovnica                     | Opcionalno                                   |

### Sigurnost podataka

#### Tablica 19. Sigurnost podataka

| Sigurnosne opcije podataka                                                           | Vrijednosti   |
|--------------------------------------------------------------------------------------|---------------|
| Dell Data Protection—Endpoint Security Suite i Endpoint Security<br>Suite Enterprise | Podržano      |
| Dell Data Protection—SW Encryption                                                   | Podržano      |
| Dell Data Protection—External Media Encryption                                       | Nije podržano |
| Windows 10 Device Guard i Credential Guard (Enterprise SKU)                          | Podržano      |
| Microsoft Windows BitLocker                                                          | Podržano      |
| Brisanje podataka lokalnog tvrdog pogona putem BIOS-a (sigurno brisanje)             | Podržano      |
| FIPS samošifrirajući Opal 2.0 tvrdi pogon                                            | Podržano      |

# Okružje

#### Tablica 20. Speficikacije okruženja

| Funkcija                                | OptiPlex 7071 Tower |
|-----------------------------------------|---------------------|
| Ambalaža koja se može reciklirati       | Da                  |
| Kućište bez BFR-a/PVC-a                 | Ne                  |
| Podrška za okomito pakiranje            | Da                  |
| MultiPack pakiranje                     | Da (samo DAO)       |
| Energetski učinkovito strujno napajanje | Standard            |
| Kompatibilan s ENV0424                  | Da                  |

NAPOMENA Ambalaža od vlakana na bazi drveta sadrži minimalno 35 % recikliranog sadržaja po ukupnoj težini vlakana na bazi drveta. Ambalaža koja ne sadrži vlakna na bazi drveta može se potraživati kao "Nije primjenjivo". Očekivani potrebni kriteriji za EPEAT reviziju koja je na snazi 1H 2018.

## Energy Star i modul pouzdane platforme (TPM)

#### Tablica 21. Energy Star i TPM

| Značajke    | Specifikacije                                              |
|-------------|------------------------------------------------------------|
| Energy Star | Sukladan                                                   |
| TPM         | Hardverski modul pouzdane platforme (Zasebni TPM omogućen) |

### Okruženje računala

Razina onečišćenja zraka: G1 kako je definirano po ISA-S71.04-1985

#### Tablica 22. Okruženje računala

| Opis                                | Radna                             | Skladištenje                       |
|-------------------------------------|-----------------------------------|------------------------------------|
| Temperaturni raspon                 | 10°C to 35°C (50°F to 95°F)       | -40°C to 65°C (-40°F to 149°F)     |
| Relativna vlažnost (maksimalno)     | 20% to 80% (non-condensing)       | 5% to 95% (non-condensing)         |
| Vibracija (maksimalno) <sup>*</sup> | 0.26 GRMS                         | 1.37 GRMS                          |
| Udar (maksimalno)                   | 40 G†                             | 105 G†                             |
| Nadmorska visina (maksimalno)       | 0 m to 3048 m (32 ft to 10000 ft) | 0 m to 10668 m (32 ft to 35000 ft) |

\* Izmjereno korištenjem spektra nasumične vibracije koja stimulira korisničku okolinu.

† Izmjereno korištenjem 2 ms polu sinusnim pulsom kad se tvrdi pogon koristi.

# Program za postavljanje sustava

Program za postavljanje sustava omogućuje vam upravljanje hardverom stolnog računala i određivanje opcija na razini BIOS-a. Putem Programa za postavljanje sustava možete:

- · promijeniti postavke NVRAM nakon što dodate ili uklonite hardver
- prikazati konfiguraciju hardvera sustava
- · omogućiti ili onemogućiti integrirane uređaje
- postaviti pragove performansi i upravljanja napajanjem
- upravljati sigurnosti računala

#### Teme:

- · Izbornik za podizanje sustava
- Navigacijske tipke
- Opcije programa za postavljanje sustava
- · Ažuriranje BIOS-a u sustavu Windows
- · Zaporka sustava i postavljanja

### Izbornik za podizanje sustava

Pritisnite <F12> kad se prikaže Dell logotip za pokretanje jednokratnog izbornika za pokretanje s popisom važećih uređaja za pokretanje sustava. U ovaj izbornik uključene su i Dijagnostika i opcije postavljanja BIOS-a. Uređaji navedeni u izborniku za podizanje sustava ovise o uređajima za podizanje u sustavu. Ovaj izbornik je koristan kad pokušavate pokrenuti sustav s određenog uređaja ili pokrenuti dijagnostiku sustava. Nemojte mijenjati redoslijed podizanja koji je pohranjuje u BIOS-u pomoću izbornika za podizanje sustava.

Opcije su:

- · Legacy External Device Boot (Podizanje sa starijih vanjskih uređaja)
  - Onboard NIC (Ugrađeni NIC)
- UEFI podizanje:
  - UEFI: TOSHIBA MQ01ACF050
- Other Options (Ostale opcije):
  - BIOS Setup (Postavljanje BIOS-a)
  - · Device Configuration (Konfiguracija uređaja)
  - BIOS Flash Update (Ažuriranje BIOS Flash)
  - Dijagnostike
  - · Intel (R) upravljanje uređajem BIOS proširenja (MEBx)
  - · Promjena postavki načina podizanja

### Navigacijske tipke

NAPOMENA Za većinu opcija programa za postavljanje sustava promjene koje izvršite su zabilježene, no nemaju učinak dok ponovno ne pokrenete sustav.

| Tipke          | Navigacija                                                                             |
|----------------|----------------------------------------------------------------------------------------|
| Strelica gore  | Vraća se na prethodno polje.                                                           |
| Strelica dolje | Pomiče se na sljedeće polje.                                                           |
| Enter          | Odaberite vrijednosti u odabranom polju (ako postoji) ili slijedite poveznicu u polju. |
| Razmaknica     | Proširuje ili smanjuje padajući popis, ako postoji.                                    |
| Kartica        | Pomiče se na sljedeće područje fokusa.                                                 |

### Tipke

### Esc

### Navigacija

Pomiče se na prethodnu stranicu dok se ne prikaže glavni zaslon. Ako pritisnete Esc na glavnom zaslonu, prikazat će se poruka s upitom da spremite nespremljene promjene i sustav će se ponovno pokrenuti.

# Opcije programa za postavljanje sustava

(i) NAPOMENA Ovisno o računalu i ugrađenim uređajima, stavke navedene u ovom odjeljku mogu i ne moraju se pojaviti.

### Opće opcije

### Tablica 23. Općenito

| Mogućnost                          | Opis                                                                                                    |
|------------------------------------|----------------------------------------------------------------------------------------------------|
| System Information                 | Prikazuje sljedeće podatke:                                                                                                    |
|                                    | • <b>Podaci o sustavu</b> : prikazuju se verzija BIOS-a, servisna oznaka, oznaka sredstva, oznaka vlasništva, datum proizvodnje, datum vlasništva, i kôd za brzu uslugu.                                                                                           |
|                                    | Podaci o memoriji: prikazuje se instalirana memorija, dostupna memorija, brzina memorije, način<br>rada memorijskog kanala, tehnologija memorije, veličina DIMM 1 memorije, veličina DIMM 2 memorije,<br>veličina DIMM 3 memorije i veličina DIMM 4 memorije.      |
|                                    | • Podaci o PCI-ju: prikazuju se Utor1, Utor2, Utor3, Utor4, Utor5_M.2, Utor6_M.2 i Utor7_M.2.                                                                                                    |
|                                    | Podaci o procesoru: prikazuje se tip procesora, broj jezgri, ID procesora, trenutni radni takt,<br>minimalni radni takt, maksimalni radni takt, L2 predmemorija procesora, L3 predmemorija procesora,<br>sposobnost za HT (hyperthreading) i 64-bitna tehnologija. |
|                                    | Podaci o uređaju: prikazuju se SATA-0, SATA 4, M.2 PCle SSD-0, LOM MAC adresa, videokontroler, audiokontroler, Wi-Fi uređaj i Bluetooth uređaj.                                                                                                    |
| Redoslijed za podizanje<br>sustava | Omogućuje vam da odredite redoslijed u kojem računalo pokušava pronaći operativni sustav od uređaja navedenih u ovom popisu.                                                                                                    |
|                                    | Boot Sequence (Redoslijed za podizanje sustava): kao zadana opcija omogućeno je UEFI: TOSHIBA MQ01ACF050.                                                                                                    |
|                                    | Boot List option (Opcija popisa podizanja sustava):                                                                                                    |
|                                    | • Stariji vanjski uređaji                                                                                                    |
|                                    | UEFI - opcije <b>UEFI</b> omogućena je po zadanoj postavci.                                                                                                    |
| Advanced Boot Options              | Omogućuje vam da odaberete opciju Enable Legacy Option ROMs, kada je u UEFI načinu podizanja sustava.                                                                                                    |
|                                    | Enable Legacy Option ROMs - opcija <b>Enable Legacy Option ROMs</b> (Omogući naslijeđene dodatne ROM-ove) omogućena je po zadanoj postavci.                                                                                                    |
|                                    | Enable Attempt Legacy Boot (Omogući pokušaj naslijeđenog pokretanja)                                                                                                    |
| UEFI Boot Path Security            | Ova opcija omogućuje vam da upravljate hoće li sustav tražiti od korisnika da unese zaporku administratora kod podizanja UEFI putanje podizanja sustava iz izbornika podizanja sustava F12.                                                                        |
|                                    | Always, Except Internal HDD—opcija <b>Always, Except Internal HDD</b> (Uvijek, osim unutarnjeg HDD-<br>a) omogućena je po zadanoj postavci.                                                                                                    |
|                                    | Always, Except Internal HDD & PXE (Uvijek, osim unutarnjeg HDD-a i PXE-a)                                                                                                    |
|                                    | Aiways (UVijek)     Never (Nikad)                                                                                                    |
| Date/Time                          | Omogućuje vam postavljanje postavki datuma i vremena. Promjene datuma i vremena sustava odmah stupaju na snagu.                                                                                                    |

### Informacije o sustavu

### Tablica 24. System Configuration (Konfiguracija sustava)

| Mogućnost               | Opis                                                                                                    |
|-------------------------|----------------------------------------------------------------------------------------------------|
| Integrated NIC          | Omogućuje vam nadzor nad ugrađenim LAN kontrolerom. Opcija <b>Enable UEFI Network Stack</b> (Omogući UEFI mrežni stog) nije odabrana prema zadanim postavkama. Opcije su:                                                |
|                         | Disabled (Onemogućeno)                                                                                                    |
|                         | Enabled (Omogućeno)                                                                                                    |
|                         | <ul> <li>Enabled w/PXE (Omogućeno s PXE-om): opcija Enabled w/PXE omogućena je po zadanoj<br/>postavcj</li> </ul>                                                                                                    |
|                         | NAPOMENA Hoće li stavke povedene u ovom odjeljku biti prikazana ili na ovjsi o ovom                                                                                                    |
|                         | računalu i ugrađenim uređajima.                                                                                                    |
| Serial Port             | Ova opcija određuje kako funkcionira ugrađeni serijski priključak.                                                                                                    |
|                         | Opcije su:                                                                                                    |
|                         | Disabled (Onemogućeno)                                                                                                    |
|                         | COM1: opcija <b>COM1</b> omogućena je po zadanoj postavci.                                                                                                    |
|                         | · COM2                                                                                                    |
|                         |                                                                                                    |
|                         |                                                                                                    |
| SATA Operation          | Ova opcija omogućuje konfiguriranje načina rada integriranog SATA upravljačkog uređaja za tvrdi pogon.                                                                                                    |
|                         | Opcije su:                                                                                                    |
|                         | Onemogućeno - SATA kontroleri su skriveni                                                                                                    |
|                         | AHCI - SATA je konfiguriran za AHCI način                                                                                                    |
|                         | RAID ON - SATA je konfiguriran za podršku RAID načina. Ova opcija je omogućena po zadanoj postavci                                                                                                    |
| Drives                  | Dozvoljava vam da omogućite ili onemogućite različite ugrađene pogone:                                                                                                    |
|                         | · SATA-0                                                                                                    |
|                         | · SATA-1                                                                                                    |
|                         | · SATA-2                                                                                                    |
|                         |                                                                                                    |
|                         | <ul> <li>SATA-4</li> <li>M 2 PCIe SSD-0</li> </ul>                                                                                                    |
|                         | <ul> <li>M.2 PCIe SSD-1</li> </ul>                                                                                                    |
| Smart Reporting         | Ovo polje kontrolira jesu li pogreške tvrdog pogona za ugrađene pogone prijavljene tijekom podizanja sustava. Opcija <b>Enable Smart Reporting option</b> (Omogući pametna izvješća) onemogućena je po zadanoj postavci. |
| USB Configuration       | Omogućavanje ili onemogućavanje integriranog USB kontrolera.                                                                                                    |
|                         | Opcije su:                                                                                                    |
|                         | <ul> <li>Enable USB Boot Support (Omogući USB podršku podizanja) – omogućeno po zadanoj postavci</li> </ul>                                                                                                    |
|                         | Enable Front USB Ports (Omogući prednje USB priključke) - omogućeno po zadanoj postavci                                                                                                    |
|                         | Enable Rear USB Ports (Omogući stražnje USB priključke) - omogućeno po zadanoj postavci                                                                                                    |
| Front USB Configuration | Omogućuje vam da omogućite ili onemogućite prednje USB priključke.                                                                                                    |
|                         | Opcije su:                                                                                                    |
|                         | <ul> <li>Prednji priključak 1 (donji desni)* - omogućen po zadanoj postavci</li> </ul>                                                                                                    |
|                         | Prednji priključak 1 s/PowerShare (gornji desni) - omogućen po zadanoj postavci                                                                                                    |
|                         | <ul> <li>Prednji priključak 2 (donji lijevi)* - omogućen po zadanoj postavci</li> </ul>                                                                                                    |
|                         | Prednji priključak 2 (gornji lijevi) - omogućen po zadanoj postavci                                                                                                    |

| Mogućnost               | Opis                                                                                                    |
|-------------------------|----------------------------------------------------------------------------------------------------|
| Rear USB Configuration  | Omogućuje vam da omogućite ili onemogućite stražnje USB priključke. Sve opcije omogućene su po zadanim postavkama.                                                                                                    |
| USB PowerShare          | Ova opcija omogućuje vam da napunite vanjske uređaje, poput mobilnih telefona, reproduktora glazbe. Opcija <b>Enable USB PowerShare</b> (Omogući USB PowerShare) onemogućena je po zadanoj postavci.                                                                                                    |
| Audio                   | Omogućuje vam da omogućite ili onemogućite integrirani audio upravljač. Opcija <b>Enable Audio</b> (Omogući zvuk) omogućena je po zadanoj postavci.                                                                                                    |
|                         | <ul> <li>Enable Microphone (Omogući mikrofon) – omogućeno po zadanoj postavci</li> <li>Enable Internal Speaker (Omogući unutarnji zvučnik) – omogućeno po zadanoj postavci</li> </ul>                                                                                                    |
| Dust Filter Maintenance | <ul> <li>Dozvoljava vam da omogućite ili onemogućite BIOS poruke za održavanje dodatnog filtra za prašinu koji je instaliran na vašem računalu. BIOS će generirati podsjetnik pretpokretanja sustava za čišćenje ili zamjenu filtra za prašinu na temelju postavljenog intervala.</li> <li>Disabled (Onemogućeno) - omogućeno po zadanoj postavci</li> <li>15 dana</li> <li>30 dana</li> <li>60 dana</li> <li>90 dana</li> <li>150 dana</li> <li>150 dana</li> <li>180 dana</li> </ul> |
| Miscellaneous Devices   | <ul> <li>Dozvoljava vam da omogućite ili onemogućite različite ugrađene uređaje. Opcije su:</li> <li>Enable PCI Slot (Omogući PCI utor) - omogućeno kao zadana postavka</li> <li>Enable Secure Digital (SD) card (Omogući Secure Digital (SD) karticu) – omogućeno po zadanoj postavci</li> <li>Secure Digital (SD) kartica</li> <li>Secure Digital (SD) Card Read-Only Mode (Način rada samo čitanja Secure Digital (SD) kartice)</li> </ul>                                          |

### Opcije video zaslona

### Tablica 25. Video

| Mogućnost       | Opis                                                                                   |  |
|-----------------|----------------------------------------------------------------------------------------|--|
| Primary Display | Omogućuje vam da odaberete primarni zaslon kada je dostupno više kontrolera u sustavu. |  |
|                 | <ul> <li>Auto (Automatski; zadano)</li> <li>Intel HD Graphics</li> </ul>               |  |
|                 | NAPOMENA Ako niste odabrali Auto, ugrađeni grafički uređaj bit će prikazan i omogućen. |  |

### Security (Sigurnost)

### Tablica 26. Security (Sigurnost)

| Mogućnost               | Opis                                                                                                    |
|-------------------------|----------------------------------------------------------------------------------------------------|
| Admin Password          | Omogućuje postavljanje, promjenu i brisanje zaporke administratora.                                                 |
| System Password         | Omogućuje postavljanje, promjenu i brisanje zaporke sustava.                                                        |
| Internal HDD-0 Password | Dozvoljava postavljanje, promjenu i brisanje unutarnjeg tvrdog pogona računala.                                     |
| Strong Password         | Ova opcija dozvoljava vam da omogućite ili onemogućite snažnu lozinku sustava. Opcija je prema zadanom onemogućena. |

| Mogućnost                     | Opis                                                                                                    |
|-------------------------------|----------------------------------------------------------------------------------------------------|
| Password Configuration        | Omogućuje vam da kontrolirate minimalni i maksimalni broj omogućenih znakova za administratorsku<br>i lozinku sustava. Raspon znakova je od 4 do 32.                                                                                                    |
| Password Bypass               | Ova opcija vam omogućuje da zaobiđete lozinku sustava (lozinku za pokretanje) i zahtjev za<br>lozinkom unutarnjeg tvrdog pogona tijekom ponovnog pokretanja sustava.                                                                                                    |
|                               | <ul> <li>Disabled (Onemogućeno) - uvijek zahtjeva lozinku sustava i unutarnjeg tvrdog pogona prilikom postavljanja. Ova opcija je omogućena po zadanoj postavci.</li> <li>Podizanje sustava zaobilaženjem - zaobilazi zahtjeve za unos lozinki kod ponovnog pokretanja (toplo podizanje sustava).</li> </ul>       |
|                               | NAPOMENA Sustav uvijek traži lozinku sustava i unutarnjeg tvrdog pogona prilikom<br>uključivanja iz isključenog stanja (tzv. hladno podizanje sustava). Isto tako, sustav<br>uvijek traži lozinke za sve HDD-ove iz ležišta modula koji mogu biti prisutni.                                                        |
| Password Change               | Ova opcija omogućuje vam odrediti jesu li dozvoljene promjene u lozinkama sustava i HDD-a kad je postavljena lozinka administratora.                                                                                                    |
|                               | Allow Non-Admin Password Changes (Dopusti promjene lozinke koja nije administratorska) - ova opcija je omogućena po zadanoj postavci.                                                                                                    |
| UEFI Capsule Firmware Updates | Ova opcija kontrolira dopušta li sustav ažuriranja BIOS-a putem paketa za ažuriranja UEFI kapsule.<br>Ova opcija je omogućena po zadanoj postavci. Onemogućavanje ove opcije blokira ažuriranja BIOS-a<br>iz servisa poput Ažuriranja sustava Microsoft Windows i servisa Linux Vendor Firmware Service<br>(LVFS). |
| TPM 2.0 Security              | Omogućuje vam da kontrolirate je li modul pouzdane platforme (TPM) vidljiv operativnom sustavu.                                                                                                    |
|                               | TPM uključeno – omogućeno po zadanoj postavci                                                                                                    |
|                               | Obriši     PPI zaobidi za omodućana komanda                                                                                                    |
|                               | PPI zaobidi za onemogućene komande     PPI zaobiđi za onemogućene komande                                                                                                    |
|                               | PPI Bypass for Clear Commands                                                                                                    |
|                               | Omogući ovjeru - omogućeno po zadanoj postavci                                                                                                    |
|                               | <ul> <li>Key Storage Enable (Omogući tipku za spremanje) – omogućeno po zadanoj postavci)</li> <li>SHA-256 – omogućeno po zadanoj postavci</li> </ul>                                                                                                    |
|                               | Opcije su:                                                                                                    |
|                               | Disabled (Onemogućeno)                                                                                                    |
|                               | Omogućeno – omogućeno po zadanoj postavci                                                                                                    |
| Absolute                      | Ovo polje omogućuje vam da omogućite, onemogućite ili trajno onemogućite sučelje BIOS modula opcionalnog servisa Absolute Persistence Module tvrtke Absolute Software.                                                                                                    |
|                               | Omogućeno – omogućeno po zadanoj postavci                                                                                                    |
|                               | Disabled (Onemogućeno)                                                                                                    |
|                               |                                                                                                    |
| Chassis Intrusion             | Ovo polje kontrolira značajku nasilnog otvaranja kućišta.                                                                                                    |
|                               | Opcije su:                                                                                                    |
|                               | Disabled (Onemogućeno) - omogućeno po zadanoj postavci                                                                                                    |
|                               | Enabled (Omogućeno)     On-Silent (Uključeno tiho)                                                                                                    |
|                               |                                                                                                    |
| OROM Keyboard Access          | Ova opcija određuje mogu li korisnici otvoriti zaslone za konfiguraciju opcionalnog ROM-a putem tipkovničkih prečaca tijekom pokretanja.                                                                                                    |
|                               | Disabled (Onemogućeno)                                                                                                    |
|                               | Onoguceno – omoguceno po zadanoj postavci     One Time Enable (Jednokratno omogući)                                                                                                    |
| Admin Coture Lastraut         |                                                                                                    |
| Aumin Setup Lockout           | administratora. Ova opcija je onemogućena po zadanoj postavci.                                                                                                    |

| Mogućnost               | Opis                                                                                                    |
|-------------------------|----------------------------------------------------------------------------------------------------|
| Master Password Lockout | Kad je omogućena, ova opcija onemogućuje podršku za glavnu zaporku. Ova opcija je onemogućena po zadanoj postavci.             |
| SMM Security Mitigation | Omogućuje ili onemogućuje dodatne zaštite tablice UEFI SMM Security Mitigation. Ova opcija je onemogućena po zadanoj postavci. |

### Opcije za sigurno podizanje sustava

### Tablica 27. Secure Boot (Sigurno pokretanje sustava)

| Mogućnost             | Opis                                                                                                    |
|-----------------------|----------------------------------------------------------------------------------------------------|
| Secure Boot Enable    | Omogućuje vam da omogućite ili onemogućite značajku Sigurnosnog podizanja sustava                                                                                                    |
|                       | Secure Boot Enable                                                                                                    |
|                       | Prema zadanim postavkama ova opcija nije odabrana.                                                                                                    |
| Secure Boot Mode      | Omogućuje promjenu ponašanja sigurnosnog pokretanja sustava tako da je moguća procjena ili<br>izvršenje potpisa UEFI upravljačkog programa.                                                                              |
|                       | <ul> <li>Deployed Mode (Implementirani način rada; zadano)</li> <li>Način rada nadzora</li> </ul>                                                                                                    |
| Expert key Management | Omogućuje vam rukovanje bazama podataka sigurnosnih ključeva samo ako je sustav u<br>prilagođenom načinu. Opcija <b>Enable Custom Mode (Omogući prilagođeni način)</b><br>onemogućena je po zadanoj postavci. Opcije su: |
|                       | <ul> <li>PK (zadano)</li> <li>KEK</li> <li>db</li> <li>dbx</li> </ul>                                                                                                    |
|                       | Ako omogućite <b>Prilagođeni način</b> , pojavljuju se odgovarajuće opcije za <b>PK, KEK, db i dbx</b> . Opcije su:                                                                                                    |
|                       | <ul> <li>Spremi u datoteku - Sprema ključ u datoteku koju je odabrao korisnik</li> </ul>                                                                                                    |
|                       | • Zamijeni iz datoteka - Zamjenjuje trenutačni ključ s ključem iz datoteke koju je odabrao korisnik                                                                                                    |
|                       | <ul> <li>Dodaj iz datoteka - Dodaje ključ u trenutačnu bazu podataka iz datoteke koju je odabrao<br/>korisnik</li> </ul>                                                                                                 |
|                       | • <b>Obriši</b> - Briše odabrane ključeve                                                                                                    |
|                       | Poništi sve ključeve - Poništava sve na zadane postavke                                                                                                    |
|                       | Obriši sve ključeve - Briše sve ključeve                                                                                                    |
|                       | NAPOMENA Ako onemogućite Prilagođeni način rada, sve promjene bit će obrisane,<br>a svi ključevi vratit će se na zadane postavke.                                                                                        |

# Opcije za Intel Software Guard Extensions (Intelova proširenja za zaštitu softvera)

#### Tablica 28. Intel Software Guard Extensions

| Mogućnost        | Opis                                                                                                    |
|------------------|----------------------------------------------------------------------------------------------------|
| Intel SGX Enable | Ovo polje specificira da osigurate sigurno okruženje za pokrenute<br>osjetljive podatke kodova/pohrane u kontekstu glavnog<br>operacijskog sustava. |
|                  | Opcije su:                                                                                                    |
|                  | Disabled (Onemogućeno)                                                                                                    |

| Mogućnost           | Opis                                                                                                    |
|---------------------|----------------------------------------------------------------------------------------------------|
|                     | <ul> <li>Enabled (Omogućeno)</li> <li>Software controlled (Softverski kontrolirano) - omogućeno po<br/>zadanoj postavci</li> </ul> |
| Enclave Memory Size | Ova opcija postavlja veličinu SGX enklave pričuvne memorije.                                                                       |
|                     | Opcije su:                                                                                                    |
|                     | • 32 MB                                                                                                    |
|                     | • 64 MB                                                                                                    |
|                     | <ul> <li>128 MB - omogućeno po zadanoj postavci</li> </ul>                                                                         |

### **Performance (Performanse)**

### Tablica 29. Performance (Performanse)

| Mogućnost            | Opis                                                                                                    |
|----------------------|----------------------------------------------------------------------------------------------------|
| Multi Core Support   | Ovo polje određuje ima li postupak omogućenu jednu ili sve jezgre.<br>Izvedba nekih programa poboljšava se s dodatnim jezgrama. |
|                      | · All (Sve) – zadano                                                                                                    |
|                      |                                                                                                    |
|                      | · 2<br>· 3                                                                                                    |
| Intel SpeedStep      | Omogućuje vam da omogućite ili onemogućite način rada Intel<br>SpeedStep procesora.                                             |
|                      | · Omogućuje Intel SpeedStep                                                                                                    |
|                      | Prema zadanim postavkama ova je opcija omogućena.                                                                               |
| C-States Control     | Omogućuje vam da omogućite ili onemogućite dodatna stanja<br>mirovanja procesora.                                               |
|                      | · C status                                                                                                    |
|                      | Prema zadanim postavkama ova je opcija omogućena.                                                                               |
| Intel TurboBoost     | Omogućuje vam da omogućite ili onemogućite Intel TurboBoost<br>način rada procesora.                                            |
|                      | · Omogućuje Intel TurboBoost                                                                                                    |
|                      | Prema zadanim postavkama ova je opcija omogućena.                                                                               |
| Hyper-Thread Control | Omogućuje vam da omogućite ili onemogućite HyperThreading u procesoru.                                                          |
|                      | Disabled (Onemogućeno)                                                                                                    |
|                      | Enabled (Omogućeno) – zadano                                                                                                    |

### Upravljanje napajanjem

### Tablica 30. Power Management (Upravljanje napajanjem)

| Mogućnost   | Opis                                                                                                    |  |
|-------------|----------------------------------------------------------------------------------------------------|--|
| AC Recovery | Određuje kako će sustav odgovoriti na ponovno uključivanje izmjeničnog napajanja nakon prekida<br>napajanja. Obnova napajanja može biti: |  |
|             | Power Off (Isključivanje) - omogućeno po zadanoj postavci                                                                                |  |

| Mogućnost                                                                           | Opis                                                                                                    |
|-------------------------------------------------------------------------------------|----------------------------------------------------------------------------------------------------|
|                                                                                     | <ul> <li>Uključeno</li> <li>Zadnje stanje napajanja</li> </ul>                                                                                                    |
| Enable Intel Speed Shift<br>Technology (Omogućuje<br>tehnologiju Intel Speed Shift) | Dozvoljava omogućavanje i onemogućavanje opcije <b>tehnologije Intel Speed Shift</b> . Ova opcija je<br>omogućena po zadanoj postavci.                                                                                                    |
| Auto On Time                                                                        | <ul> <li>Ova opcija omogućuje vam postavljanje vremena za automatsko uključivanje računala. Opcije su:</li> <li>Disabled (Onemogućeno) - omogućeno po zadanoj postavci</li> <li>Every Day (Svaki dan)</li> <li>Weekdays (U tjednu)</li> <li>Select Days (Odaberite dane)</li> </ul>                                                                                                    |
| Deep Sleep Control                                                                  | <ul> <li>Ova opcija određuje koliko agresivno sustava štedi energiju kad je sustav isključen (SS) ili u stanju hibernacije (S4). Opcije su:</li> <li>Disabled (Onemogućeno)</li> <li>Omogućeno samo u S5</li> <li>Omogućeno u S4 i S5 - omogućeno po zadanoj postavci</li> </ul>                                                                                                    |
| Fan Control Override                                                                | Ova opcija nije postavljena po zadanoj postavci.                                                                                                    |
| USB Wake Support (Omogući<br>podršku za pokretanje USB-a)                           | Omogućuje vam da omogućite USB uređaje za buđenje računala iz stanja mirovanja. Opcija " <b>Enable</b><br><b>USB Wake Support</b> " (Omogući podršku za podizanje putem USB-a) odabrana je prema zadanoj<br>postavci                                                                                                    |
| Wake on LAN/WLAN                                                                    | <ul> <li>Ova opcija omogućuje uključivanje računala iz isključenog stanja kada ga aktivira poseban LAN signal.</li> <li>Ova značajka funkcionira samo kada je računalo priključeno na napajanje.</li> <li>Disabled (Onemogućeno) - ne omogućava pokretanje sustava kada primi poseban signal za podizanje iz LAN-a ili bežičnog LAN-a.</li> <li>LAN or WLAN (LAN ili WLAN) — omogućuje da sustav bude podignut posebnim LAN ili bežičnim LAN signalima.</li> <li>LAN Only (Samo LAN) — dopušta uključivanje sustava koje je potaknuto posebnim LAN signalima.</li> <li>LAN with PXE Boot (LAN s PXE podizanjem) - paket za podizanje poslan sustavu u stanju S4 ili S5 uzrokuje podizanje sustava i trenutno podizanje u PXE.</li> <li>WLAN Only (Samo WLAN) — dopušta uključivanje sustava koje je potaknuto posebnim WLAN</li> </ul> |
|                                                                                     | signalima.<br>Opcija <b>Disabled</b> (Onemogućeno) omogućena je po zadanoj postavci.                                                                                                    |
| Block Sleep                                                                         | Omogućuje vam blokiranje ulaska u stanje mirovanja (S3 stanje) u okruženju operativnog sustava.<br>Ova opcija je onemogućena po zadanoj postavci.                                                                                                    |

### Ponašanje za vrijeme POST-a

### Tablica 31. POST Behavior (POST ponašanje)

| Mogućnost       | Opis                                                                                                    |  |
|-----------------|----------------------------------------------------------------------------------------------------|--|
| Numlock LED     | Omogućuje vam da omogućite ili onemogućite značajku Numlock prilikom pokretanja računala. Ova opcija je omogućena po zadanoj postavci.                                                                                                    |  |
| Keyboard Errors | Omogućuje vam da omogućite ili onemogućite prijavu pogreški tipkovnice prilikom pokretanja računala. Opcija <b>Enable Keyboard Error Detection</b> (Omogući detekciju pogreške tipkovnice) odabrana je po zadanoj postavci.                                                                                               |  |
| Fast Boot       | <ul> <li>Ova opcija može ubrzati postupak podizanja tako da zaobiđete neke korake u kompatibilnosti:</li> <li>Minimalno - sustav se brže podiže, osim ako BIOS nije ažuriran, memorija promijenjena ili prethodni POST nije dovršen.</li> <li>Potpuno - sustav ne preskače nijedan korak u postupku podizanja.</li> </ul> |  |

| Mogućnost             | Opis                                                                                                    |  |
|-----------------------|----------------------------------------------------------------------------------------------------|--|
|                       | <ul> <li>Automatski - omogućuje operativnom sustavu da kontrolira ovu postavku (ovo funkcionira samo<br/>kad operativni sustav podržava jednostavno podizanje).</li> </ul>                                          |  |
|                       | Ova opcija je postavljena na <b>Potpuno</b> po zadanoj postavci.                                                                                                    |  |
| Extend BIOS POST Time | Ova opcija omogućuje stvaranje dodatne odgode prije podizanja sustava.                                                                                                    |  |
|                       | <ul> <li>• 0 seconds (0 sekundi; zadano)</li> <li>• 5 seconds (5 sekunda)</li> <li>• 10 sekunda</li> </ul>                                                                                                    |  |
| Full Screen Logo      | Ova opcija omogućuje logotip preko cijelog zaslona ako vaša slika odgovara razlučivosti zaslona.<br>Opcija Enable Full Screen Logo (Omogući logotip preko cijelog zaslona) nije odabrana prema zadanoj<br>postavci. |  |
| Warnings and Errors   | Ova opcija omogućuje pauziranje postupka podizanja samo kad se otkriju upozorenja ili pogreške.<br>Odaberite jednu od opcija:                                                                                       |  |
|                       | <ul> <li>Prompt on Warnings and Errors (Upiti za upozorenja i greške; zadano)</li> <li>Nastavi na upozorenja</li> <li>Nastavi na upozorenja i pogreške</li> </ul>                                                   |  |

### Upravljivost

### Tablica 32. Upravljivost

| Mogućnost            | Opis                                                                                                    |
|----------------------|----------------------------------------------------------------------------------------------------|
| Intel AMT Capability | <ul> <li>Ova opcija omogućava da omogućite ili onemogućite podršku za Intel AMT tehnologiju. Opcije su:</li> <li>Disabled (Onemogućeno)</li> <li>Omogućeno – omogućeno po zadanoj postavci</li> <li>Restrict MEBx Access (Ograniči pristup MEBx-u)</li> </ul> |
| USB provision        | Ova opcija je onemogućena po zadanoj postavci.                                                                                                    |
| MEBx Hotkey          | Ova opcija je omogućena po zadanoj postavci.                                                                                                    |

### Podrška za virtualizaciju

### Tablica 33. Virtualization Support (Podrška virtualizaciji)

| Mogućnost                                 | Opis                                                                                                    |
|-------------------------------------------|----------------------------------------------------------------------------------------------------|
| Virtualization (Virtualizacija)           | Ova opcija određuje može li Virtual Machine Monitor (VMM) koristiti dodatne hardverske sposobnosti<br>koje omogućuje tehnologija Intel Virtualization.               |
|                                           | Opcija <b>Enable Intel Virtualization Technology</b> (Omogući tehnologiju Intel Virtualization) postavljena je po zadanoj postavci.                                  |
| VT for Direct I/O                         | Omogućuje ili onemogućuje da Virtual Machine Monitor (VMM) koristi dodatne hardverske sposobnosti koje omogućuje tehnologija Intel Virtualization za izravni U/I.    |
|                                           | <b>Enable VT for Direct I/O</b> (Omogući VT za izravni U/I) – ova opcija omogućena je po zadanoj postavci.                                                           |
| Trusted Execution (Pouzdano<br>izvršenje) | Ova opcija određuje može li Measured Virtual Machine Monitor (MVMM) iskoristiti dodatne<br>hardverske mogućnosti koje omogućuje tehnologija Intel Trusted Execution. |
|                                           | Opcija <b>Trusted Execution</b> (Pouzdano izvršavanje) onemogućena je po zadanim postavkama.                                                                         |

### Opcije bežičnog povezivanja

#### Tablica 34. Wireless (Bežično)

| Mogućnost              | Opis                                                                     |
|------------------------|--------------------------------------------------------------------------|
| Wireless Device Enable | Omogućuje vam da omogućite ili onemogućite unutarnje bežične<br>uređaje. |
|                        | Opcije su:                                                               |
|                        | · WLAN/WiGig<br>· Bluetooth                                              |

Sve opcije su prema zadanom omogućene.

### Maintenance (Održavanje)

#### Tablica 35. Maintenance (Održavanje)

| Mogućnost           | Opis                                                                                                    |
|---------------------|----------------------------------------------------------------------------------------------------|
| Service Tag         | Prikazuje servisnu oznaku vašeg računala.                                                                                                    |
| Asset Tag           | Ako oznaka sredstva nije postavljena, ova opcija omogućava vam stvaranje oznake sredstva sustava.<br>Ova opcija je onemogućena po zadanoj postavci.                                                                                                    |
| SERR Messages       | Kontrolira mehanizam SERR poruke. Prema zadanim postavkama ova je opcija omogućena. Neke grafičke<br>kartice zahtijevaju da se onemogući mehanizam SERR poruke.                                                                                                    |
| BIOS Downgrade      | Omogućuje vraćanje prethodnih revizija firmvera sustava.<br>Opcija <b>Allow BIOS Downgrade</b> (Omogući vraćanje BIOS-a na prethodnu verziju) omogućena je po<br>zadanoj postavci.                                                                                                    |
| Data Wipe           | Ovo polje omogućuje vam da sigurno izbrišete podatke sa svih unutarnjih uređaja za pohranu. Proces je<br>sukladan specifikacijama za sigurno brisanje serijskog ATA te sa eMMC JEDEC specifikacijama za<br>čišćenje. Opcija <b>Wipe on Next Boot</b> (Izbriši pri sljedećem podizanju sustava) onemogućena je po zadanoj<br>postavci. |
| BIOS Recovery       | BIOS Recovery from Hard Drive (Oporavak BIOS-a s tvrdog pogona) – ova opcija omogućena je po<br>zadanoj postavci. Omogućuje vam da oporavite oštećeni BIOS iz datoteke za oporavak na tvrdom<br>pogonu ili vanjskom USB pogonu.                                                                                                    |
|                     | BIOS Auto-Recovery (Automatski oporavak BIOS-a) - omogucuje automatski oporavak BIOS-a.                                                                                                    |
| First Power On Date | Omogućuje vam postavljanje datuma vlasništva. Opcija Set Ownership Date (Postavi datum vlasništva)<br>nije zadano omogućena.                                                                                                    |

### Dnevnici sustava

### Tablica 36. System Logs (Dnevnici sustava)

| Mogućnost   | Opis                                                                                              |
|-------------|---------------------------------------------------------------------------------------------------|
| BIOS events | Omogućuje vam da pregledate i izbrišete događaje POST testa programa za podizanje sustava (BIOS). |

### Napredna konfiguracija

#### Tablica 37. Napredna konfiguracija

| Mogućnost | Opis                                                                                                    |  |
|-----------|----------------------------------------------------------------------------------------------------|--|
| ASPM      | Omogućuje postavljanje ASPM razine.                                                                                                    |  |
|           | <ul> <li>Auto (Automatski) (zadano) - postoji uspostava veze između uređaja i PCI Express sabirnice kako bi se utvrdio najbolji način ASPM koji uređaj podržava</li> <li>Disabled (Onemogućeno) - ASPM upravljanje napajanje cijelo je vrijeme isključeno</li> <li>L1 Only (Samo L1) - ASPM upravljanje napajanjem postavljeno je da koristi L1</li> </ul> |  |

### Ažuriranje BIOS-a u sustavu Windows

Preporučujemo da ažurirate svoj BIOS (program za postavljanje sustava) kod zamjene matične ploče ili ako je ažuriranje dostupno.

- () NAPOMENA Ako je BitLocker omogućen, prije ažuriranja BIOS-a sustava potrebno ga je obustaviti, a zatim po dovršetku ažuriranja ponovo omogućiti.
- 1. Ponovno pokrenite računalo.
- 2. Idite na Dell.com/support.
  - Upišite Servisnu oznaku ili Kôd za brzu uslugu i kliknite na Pošalji.
  - · Kliknite **Detect Product** (Otkrij proizvod) i pratite upute na zaslonu.
- 3. Ako ne možete detektirati ili pronaći servisnu oznaku, kliknite opciju Choose from all products (Odaberite između svih proizvoda).
- 4. Odaberite kategoriju za Products (Proizvodi) s popisa.
- (i) NAPOMENA Odaberite odgovarajuću kategoriju da biste došli do stranice proizvoda
- 5. Odaberite model računala i pojavljuje se stranica Podrška proizvodu.
- 6. Kliknite na Get drivers (Dohvati upravljačke programe) i kliknite na Drivers and Downloads (Upravljački programi i preuzimanja).

Otvara se odjeljak s upravljačkim programima i preuzimanjima.

- 7. Kliknite Find it myself (Pronađi ih sam).
- 8. Kliknite na BIOS za prikaz verzija BIOS-a.
- 9. Pronađite najnoviju datoteku BIOS-a i kliknite na Download (Preuzmi).
- Odaberite željeni način preuzimanja u Molimo odaberite način preuzimanja u nastavku; kliknite na Preuzmi datoteku.
   Prikazuje se prozor Preuzmi datoteku.
- 11. Za spremanje datoteke na radnu površinu kliknite na Spremi.
- Za instalaciju ažuriranih BIOS postavki na vašem računalu kliknite na Pokreni. Slijedite upute na ekranu.

### Ažuriranje BIOS-a na sustavima s omogućenim BitLockerom

OPREZ Ako BitLocker nije zaustavljen prije ažuriranja BIOS-a, sljedeći put kad ponovo pokrenete sustav on neće prepoznati ključ BitLockera. Tada će od vas biti zatraženo da unesete ključ za oporavak da biste nastavili i sustav će to tražiti prilikom svakog ponovnog pokretanja sustava. Ako ne znate ključ za oporavak, to može dovesti do gubitka podataka ili nepotrebne ponovne instalacije operativnog sustava. Više informacija o ovoj temi potražite u članku iz Baze znanja: https://www.dell.com/support/article/sln153694

### Ažuriranje BIOS-a sustava koristeći USB flash pogon

Ako sustav ne može učitati operativni sustav Windows, no još uvijek postoji potreba za ažuriranjem BIOS-a, preuzmite datoteku BIOS-a putem drugog sustava te ju spremite na USB izbrisivi memorijski pogon za podizanje sustava.

### (i) NAPOMENA Morat ćete upotrijebiti USB izbrisivi memorijski pogon za podizanje sustava. Više detalja potražite u sljedećem članku: https://www.dell.com/support/article/sln143196/

- 1. Na drugom sustavu preuzmite .EXE datoteku za ažuriranje BIOS-a.
- 2. Kopirajte datoteku, npr. O9010A12.EXE, na USB izbrisivi memorijski pogon za podizanje sustava.
- 3. USB izbrisivi memorijski pogon umetnite u sustav čiji je BIOS potrebno ažurirati.
- 4. Ponovno pokrenite sustav i pritisnite tipku F12 kada se prikaže početni Dell logotip kako bi se prikazao izbornik za jednokratno podizanje.
- 5. Tipkama sa strelicama odaberite USB Storage Device (USB uređaj za pohranu) i kliknite Return (Povratak).
- 6. Sustav će se podići u prikaz retka Diag C:\>.
- 7. Pokrenite datoteku tako da upišete puni naziv datoteke, npr. O9010A12.exe, i pritisnete tipku Return.
- 8. Učitat će se BIOS Update Utility (Alat za ažuriranje BIOS-a) nakon čega trebate slijediti upute prikazane na zaslonu.

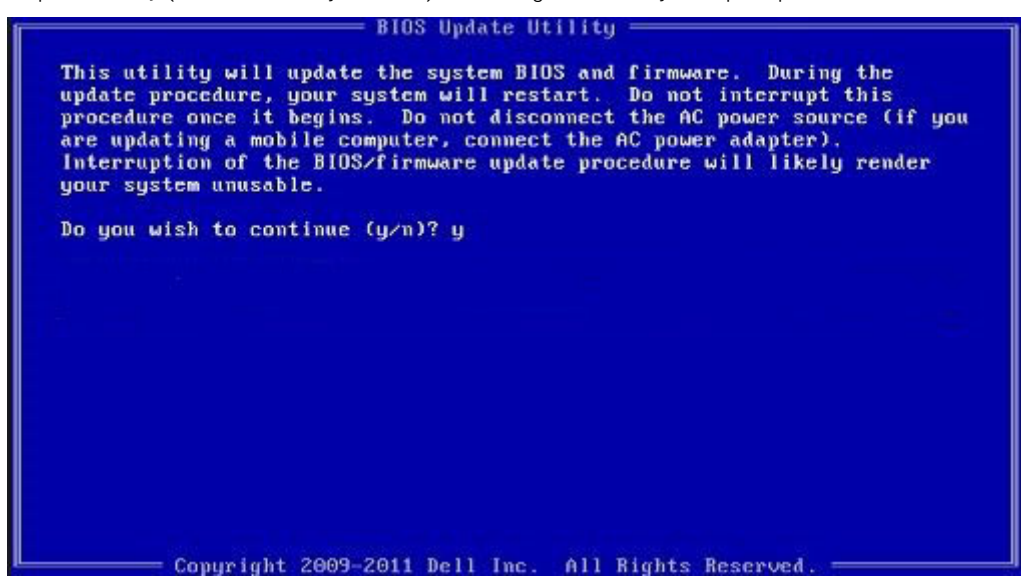

Slika 3. Zaslon u DOS-u za ažuriranje BIOS-a

### Ažuriranje Dell BIOS-a u okruženjima Linux i Ubuntu

Ako želite ažurirati BIOS sustava u Linux okruženju kao što je Ubuntu, pogledajte https://www.dell.com/support/article/sln171755/.

# Ažuriranje BIOS-a s jednokratnog izbornika F12 za pokretanje sustava

Ažuriranje BIOS-a sustava s pomoću .exe datoteke za ažuriranje BIOS-a kopirane na FAT32 USB modul i podizanje sustava s jednokratnog izbornika F12 za pokretanje sustava.

#### Ažuriranje BIOS-a

Datoteku za ažuriranje BIOS-a možete pokrenuti s USB modula za pokretanje sustava ili možete ažurirati BIOS sustava s jednokratnog izbornika F12 za pokretanje sustava.

Većina Dell sustava izrađenih nakon 2012. godine ima tu mogućnost i to možete provjeriti pokretanjem sustava s jednokratnog izbornika F12 za pokretanje sustava gdje ćete vidjeti da li se BIOS FLASH UPDATE (FLASH AŽURIRANJE BIOS-A) nalazi kao mogućnost u izborniku za pokretanja sustava. Ako ta mogućnost postoji, tada BIOS podržava mogućnost ažuriranja BIOS-a.

#### NAPOMENA Samo sustavi koji imaju mogućnost BIOS Flash Update (Flash ažuriranje BIOS-a) u jednokratnom izborniku F12 za pokretanje sustava mogu koristiti tu funkciju.

#### Ažuriranje s jednokratnog izbornika za pokretanje sustava

Ako BIOS želite ažurirati s jednokratnog izbornika F12 za pokretanje sustava, bit će vam potrebno sljedeće:

- USB modul koji je formatiran u FAT32 sustavu datoteka (modul ne mora imati mogućnost pokretanja sustava)
- · Izvršna datoteka BIOS-a koju možete preuzeti na web lokaciji za Dell podršku i kopirati ju u osnovni direktorij USB modula

- Adapter napajanja treba biti spojen na sustav
- Ispravnu bateriju sustava za osvježavanje BIOS-a

Provedite sljedeći postupak za izvršavanje ažuriranja BIOS-a osvježavanjem iz izbornika F12:

OPREZ Nemojte isključivati sustav za vrijeme postupka ažuriranja BIOS-a. Isključivanje sustava može dovesti do neuspješnog pokretanja sustava.

- 1. U isključenom stanju utaknite USB modul na kojemu ste kopirali datoteku za ažuriranje u USB ulaz sustava.
- Uključite sustav i pritisnite tipku F12 za pristup jednokratnom izborniku za pokretanje, tipkama sa strelicom označite BIOS Flash Update (Flash ažuriranje BIOS-a), a zatim pritisnite Enter.

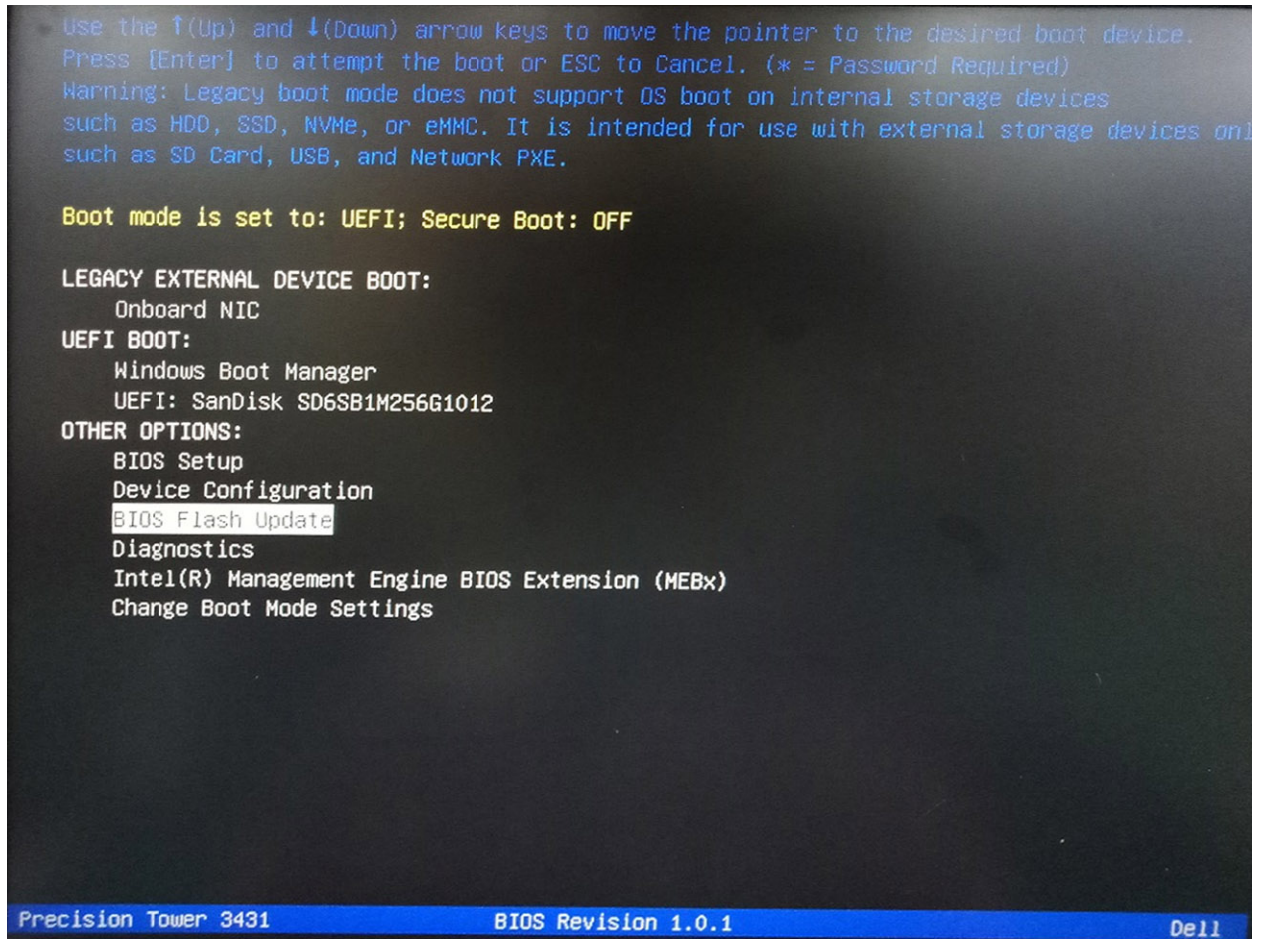

3. Otvorit će se izbornik dijaloškog okvira BIOS Flash Update (Flash ažuriranje BIOS-a). Kliknite gumb za pregledavanje **BIOS Update file** (Datoteka za ažuriranje BIOS-a) za odabir datoteke BIOS-a.

| BIOS upda  | te file: «None selected»  |  |
|------------|---------------------------|--|
| System:    | <none selected=""></none> |  |
| Revision:  | <none selected=""></none> |  |
| Vendor:    | <none selected=""></none> |  |
| System BIC | DS Information            |  |
| System:    | Precision Tower 3431      |  |
| Revision:  | 1.0.1                     |  |
| Vendor:    | Deil Inc.                 |  |
| ptions:    |                           |  |
|            |                           |  |
|            |                           |  |

4. Odaberite izvršnu datoteku BIOS-a i zatim pritisnite OK (U redu). Prebacite se na ispravan katalog vanjskog USB uređaja prema opciji File system (Datotečni sustav) ako ne možete pronaći izvršnu datoteku BIOS-a.

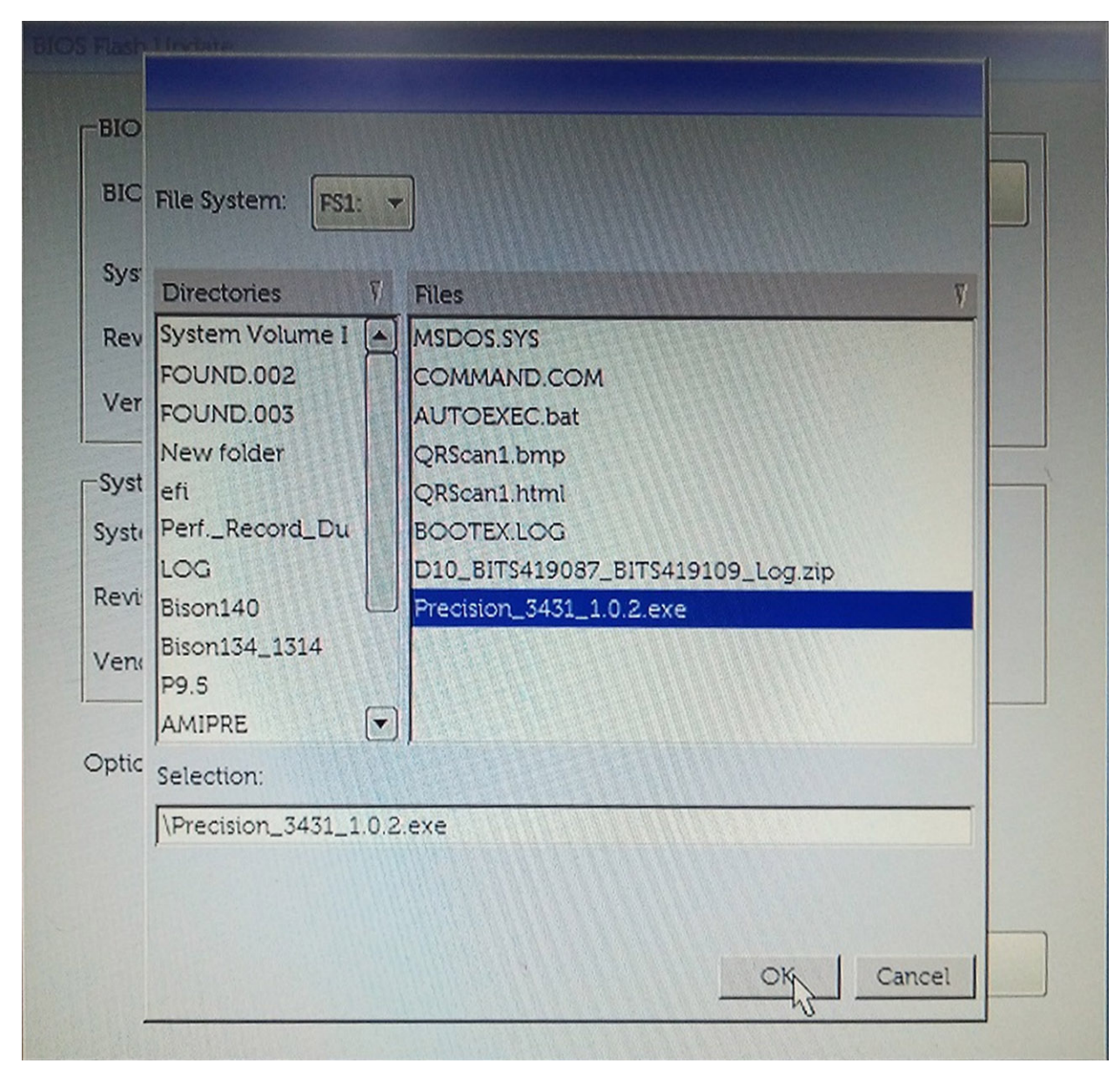

5. Kliknite Begin Flash Update (Započni flash ažuriranje) i prikazat će se poruka upozorenja.

BIOS Flash Update

| BIOS upda  | te file: FS1:\Precision_3431_1.0.2.exe |
|------------|----------------------------------------|
| System:    | Precision Tower 3431                   |
| Revision:  | 1.0.2                                  |
| Vendor:    | Dell Inc.                              |
| System BIC | DS Information                         |
| System:    | Precision Tower 3431                   |
| Revision:  | 1.0.1                                  |
| Vendor:    | Dell Inc.                              |
| ptions:    |                                        |
|            |                                        |
|            |                                        |

6. Kliknite Yes (Da). Sustav će se automatski ponovo pokrenuti i započeti ažuriranje BIOS-a.

| OC 2-1- 41                                                               | FS1:\Precision 3431 1.0.2.exe                                                                                                    |
|--------------------------------------------------------------------------|----------------------------------------------------------------------------------------------------|
| ming                                                                     |                                                                                                    |
| This utility w<br>procedure, y<br>begins. Do no<br>computer, con<br>upda | rill update the system BIOS and firmware. During the update<br>our system will restart. Do not interrupt this procedure once it<br>t disconnect the AC power source (if you are updating a mobile<br>nect the AC power adapter). Interruption of the BIOS/firmware<br>ite procedure will likely render your system unusable. |
|                                                                          |                                                                                                    |
|                                                                          | Do you want to proceed?                                                                                                    |

7. Nakon dovršenja, sustav će se ponovno pokrenuti i postupak ažuriranja BIOS-a bit će gotov.

# Zaporka sustava i postavljanja

#### Tablica 38. Zaporka sustava i postavljanja

| Vrsta zaporke           | Opis                                                                                       |
|-------------------------|--------------------------------------------------------------------------------------------|
| Zaporka sustava         | Zaporka koju morate upisati za prijavu u sustav.                                           |
| Zaporka za postavljanje | Zaporka koju morate unijeti za pristup i vršenje promjena u<br>postavkama BIOS-a računala. |

Možete izraditi zaporku sustava i zaporku za postavljanje kako biste osigurali računalo.

△ OPREZ Značajka zaporke omogućuje osnovnu razinu sigurnosti za podatke na vašem računalu.

OPREZ Svatko može pristupiti podacima spremljenim na vašem računalu ako nisu zaključani i ostavljeni bez nadzora.

(i) NAPOMENA Značajka Zaporka sustava i postavljanja je onemogućena.

### Dodjeljivanje zaporke za postavljanje sustava

### Možete dodijeliti novu System or Admin Password (Zaporku sustava ili administratora) samo kad je status Not Set (Nije postavljeno).

Za ulaz u program za postavljanje sustava pritisnite F2 odmah nakon uključivanja ili ponovnog podizanja sustava.

- U zaslonu System BIOS (BIOS sustava) ili System Setup (Programa za postavljanje sustava), odaberite Security (Sigurnost) i pritisnite Enter.
  - Prikazuje se zaslon Security (Sigurnost).
- 2. Odaberite System/Admin Password (Zaporka sustava/administratora) i izradite zaporku u polju Enter the new password (Unos nove zaporke).

Koristite sljedeće upute za pridruživanje zaporke sustava:

- Zaporka može imati da 32 znamenke.
- · Zaporka može sadržavati brojeve od 0 do 9.
- Važe se samo mala slova, velika slova nisu dopuštena.
- Dopuštene su samo sljedeće posebne znamenke: razmak, ("), (+), (,), (-), (.), (/), (;), ([), (\), (]), (`).
- 3. Upišite zaporku sustava koju ste ranije unijeli u polje Confirm new password (Potvrdi novu zaporku) i kliknite na OK (U redu).
- 4. Pritisnite Esc i poruka od vas traži da spremite promjene.
- 5. Pritisnite Y za spremanje promjena. Računalo se ponovno pokreće.

# Brisanje ili promjena postojeće zaporke za postavljanje sustava

Provjerite je li **Password Status (status zaporke)** Unlocked (Otključano) (u postavkama sustava) prije nego što pokušate izbrisati ili promijeniti postojeću zaporku sustava i/ili postavljanja. Ne možete izbrisati ili promijeniti postojeću zaporku sustava ili postavljanja ako je **Password Status (status zaporke)** Locked (Zaključano).

Za ulaz u program za postavljanje sustava pritisnite F2 odmah nakon uključivanja ili ponovnog podizanja sustava.

1. U zaslonu System BIOS (BIOS sustava) ili System Setup (Program za postavljanje sustava), odaberite System Security (Sigurnost sustava) i pritisnite Enter.

Prikazuje se zaslon System Security (Sigurnost sustava).

- 2. U zaslonu System Security (Sigurnost sustava) potvrdite da je Password Status (Status zaporke) Unlocked (Otključano).
- 3. Odaberite System Password (Zaporku sustava), dodajte ili obrišite postojeću zaporku sustava i pritisnite Enter ili Tab.
- 4. Odaberite Setup Password (Zaporku postavljanja), dodajte ili obrišite postojeću zaporku postavljanja i pritisnite Enter ili Tab.

(i) NAPOMENA Ako promijenite zaporku sustava i/ili postavljanja, ponovno unesite novu zaporku na upit. Ako izbrišete zaporku sustava i/ili postavljanja, potvrdite brisanje na upit.

- 5. Pritisnite Esc i poruka od vas traži da spremite promjene.
- Pritisnite Y za spremanje promjena i izlaz iz programa za postavljanje sustava. Računalo se ponovo pokreće.

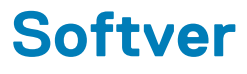

U ovom su poglavlju navedeni podržani operativni sustavi i upute za instalaciju upravljačkih programa.

#### Teme:

Preuzimanje upravljačkih programa

## Preuzimanje upravljačkih programa

- 1. Uključite stolno računalo.
- 2. Idite na Dell.com/support.
- 3. Kliknite Product Support (Podrška proizvodu), upišite servisnu oznaku stolnog računala i kliknite Submit (Pošalji).
  - (i) NAPOMENA Ako nemate servisnu oznaku, koristite funkciju automatskog otkrivanja ili ručno pretražite za svoj model stolnog računala.
- 4. Kliknite na Drivers and Downloads (Upravljački programi i preuzimanje).
- 5. Odaberite operativni sustav koji je instaliran na stolnom računalu.
- 6. Pomaknite se prema dolje na stranici i odaberite upravljački program za instalaciju.
- 7. Kliknite Download File (Preuzmi datoteku) za preuzimanje upravljačkog programa na stolno računalo.
- 8. Po završetku preuzimanja, navigirajte do mape gdje ste spremili datoteku upravljačkog programa.
- 9. Dva puta kliknite ikonu datoteke upravljačkog programa i slijedite upute na zaslonu.

# Dobivanje pomoći i kontaktiranje tvrtke Dell

### Izvori za samopomoć

Informacije i pomoć o Dell proizvodima i uslugama korištenjem ovih mrežnih izvora za samopomoć:

#### Tablica 39. Izvori za samopomoć

| Izvori za samopomoć                                                                                                    | Lokacija resursa                                                                                                    |  |
|----------------------------------------------------------------------------------------------------|----------------------------------------------------------------------------------------------------|--|
| Informacije o Dell proizvodima i uslugama                                                                                                    | www.dell.com                                                                                                    |  |
| Savjeti                                                                                                    |                                                                                                    |  |
| Kontaktirajte podršku                                                                                                    | U Windows tražilici upišite Contact Support, pa pritisnite<br>Enter.                                                                                                    |  |
| Pomoć na mreži za operacijski sustav                                                                                                    | www.dell.com/support/windows                                                                                                    |  |
|                                                                                                    | www.dell.com/support/linux                                                                                                    |  |
| Informacije o rješavanju problema, korisničke priručnike, upute za postavljanje, specifikacije o proizvodu, blogovi s tehničkom pomoći, upravljački programi, ažuriranja softvera itd. | www.dell.com/support                                                                                                    |  |
| Članci Dellove baze znanja koji pokrivaju različita računalna pitanja i<br>nedoumice.                                                                                                  | <ol> <li>Idite na www.dell.com/support.</li> <li>Unesite temu ili ključnu riječ u okvir Search (Pretraga).</li> <li>Kliknite Search (Traži) da biste dohvatili povezane članke.</li> </ol> |  |
| Saznajte više podataka o svojem proizvodu kako slijedi:<br>• Specifikacije proizvoda<br>• Operacijski sustav                                                                           | <ul> <li>Odaberite Detect Product (Otkrij proizvod).</li> <li>Pronađite svoj proizvod na padajućem izborniku u odjeljku View Products (Pregled proizvoda).</li> </ul>                      |  |
| Postavljanja i upotroba proizvoda                                                                                                    | <ul> <li>Unesite Service Lag number (broj servisne oznake) III</li> </ul>                                                                                                    |  |

- Postavljanje i upotreba proizvoda
- Sigurnosno kopiranje podataka •
- Rješavanje problema i dijagnostika
- Vraćanje sustava na tvorničke postavke i oporavak
- Informacije o BIOS-u .

# Kontaktiranje tvrtke Dell

Za kontaktiranje tvrtke Dell radi prodaje, tehničke podrške ili problema s korisničkom uslugom, pogledajte www.dell.com/contactdell. (i) NAPOMENA Dostupnost ovisi o državi/regiji i proizvodu, tako da neke usluge možda neće biti dostupne u vašoj državi/ regiji.

() NAPOMENA Ako nemate aktivnu vezu s internetom, podatke za kontakt možete naći na računu kojeg ste dobili prilikom kupnje proizvoda, otpremnici, računu ili katalogu proizvoda tvrtke Dell.

6

Product ID (ID proizvoda) u traku za pretraživanje.